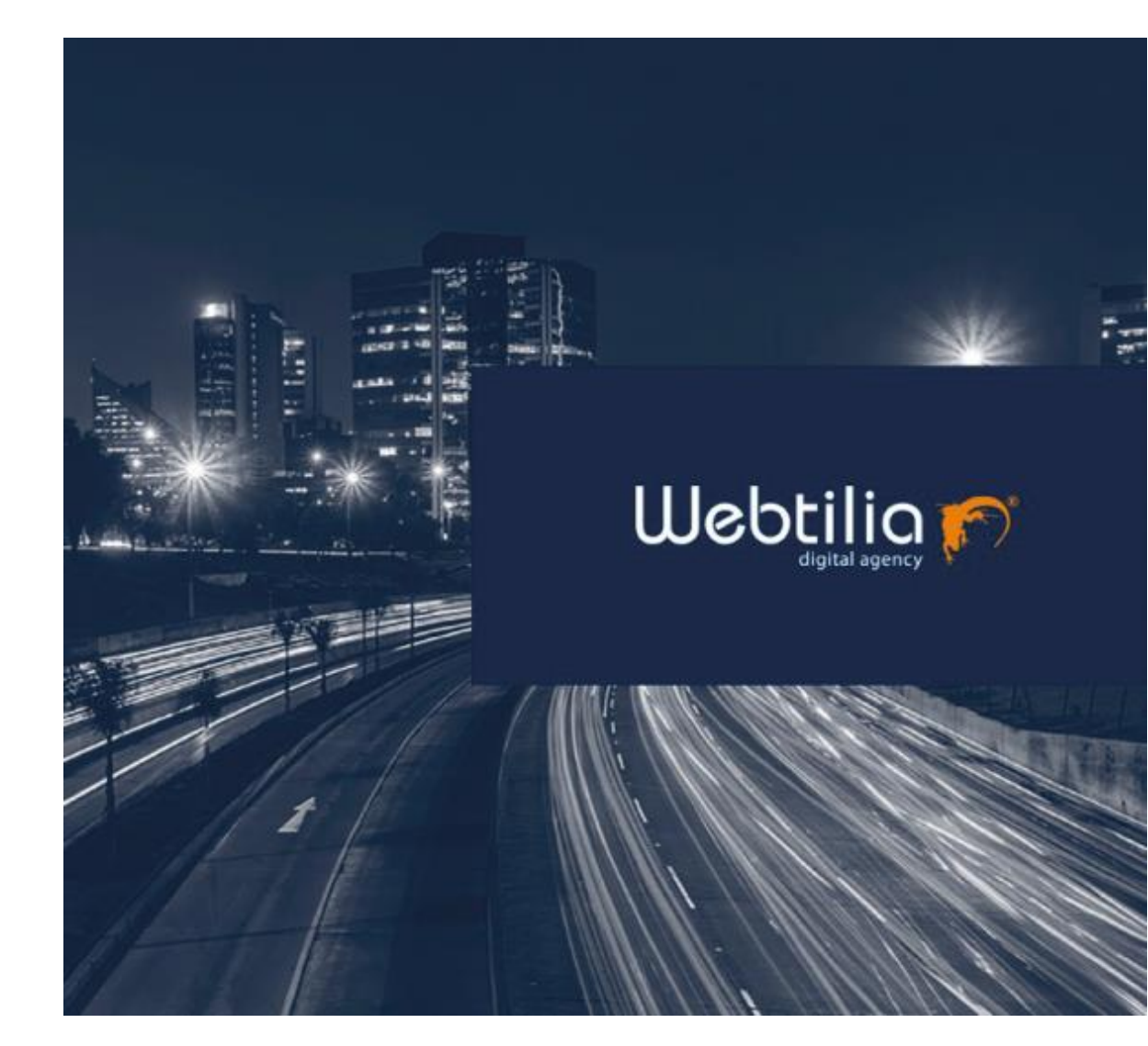

# MANUAL de USUARIO DISTRIBUIDOR Tiens

Todos los derechos reservados © 2019 - por Webtilia

# Índice

| 1. | Acce | esos a la plataforma5              |
|----|------|------------------------------------|
| 2. | Acce | esos al menú principal6            |
| 3. | Secc | iones7                             |
| 3  | .1.  | ¿Cómo crea una sección?7           |
| 3  | .2.  | ¿Cómo editar secciones?9           |
| 3  | .3.  | ¿Cómo eliminar secciones?9         |
| 4. | Pron | nociones10                         |
| 4  | .1.  | ¿Cómo crea promociones?10          |
| 4  | .2.  | ¿Cómo editar promociones?12        |
| 4  | .3.  | ¿Cómo eliminar promociones?13      |
| 5. | Entr | enamientos14                       |
| 5  | .1.  | Categorías15                       |
| 5  | .1.1 | ¿Cómo cargar las Categorías?15     |
| 5  | .1.2 | ¿Cómo editar categorías?16         |
| 5  | .1.3 | ¿Cómo eliminar promociones?18      |
| 5  | .2.  | Entrenamientos18                   |
| 5  | .2.1 | ¿Cómo cargar los Entrenamientos?18 |
| 5  | .2.2 | ¿Cómo editar los Entrenamientos?20 |
| 5  | .2.3 | ¿Cómo eliminar los Entrenamientos? |
| 5  | .3.  | Ítems                              |
| 5  | .3.1 | ¿Cómo cargar los Ítems?21          |
| 5  | .3.2 | ¿Cómo editar los Entrenamientos?22 |
| 5  | .3.3 | ¿Cómo eliminar los Entrenamientos? |
| 5  | .4.  | Internas                           |
| 5  | .4.1 | ¿Cómo cargar las Internas?24       |
| 5  | .4.2 | ¿Cómo editar los Internas?         |
| 5  | .4.3 | ¿Cómo eliminar los Entrenamientos? |
| 5  | .5.  | Sliders                            |
| 5  | .5.1 | ¿Cómo cargar los Sliders?28        |
| 5  | .5.2 | ¿Cómo editar los Sliders?29        |

| 5.5.3 | ¿Cómo eliminar los Sliders?               |
|-------|-------------------------------------------|
| 5.6.  | Actividades online                        |
| 5.6.1 | ¿Cómo cargar las Actividades online?31    |
| 5.6.2 | ¿Cómo editar las Actividades online?32    |
| 5.6.3 | ¿Cómo eliminar las Actividades online?32  |
| 6. Ev | entos                                     |
| 6.1.  | Eventos                                   |
| 6.1.1 | ¿Cómo cargar eventos?33                   |
| 6.1.2 | ¿Cómo editar eventos?34                   |
| 6.1.3 | ¿Cómo eliminar eventos?35                 |
| 6.2.  | Evento Galería                            |
| 6.2.1 | ¿Cómo cargar Evento Galería?36            |
| 6.2.2 | ¿Cómo editar Evento Galería?              |
| 6.2.3 | ¿Cómo eliminar Evento Galería?            |
| 6.3.  | Evento Sliders                            |
| 6.3.1 | ¿Cómo cargar Evento Sliders?              |
| 6.2.1 | ¿Cómo editar Evento Sliders?40            |
| 6.2.2 | ¿Cómo eliminar Evento Sliders?41          |
| 6.4   | Evento Invitados42                        |
| 7. 0  | N45                                       |
| 7.1   | Oportunidad de negocios45                 |
| 7.1.1 | ¿Cómo cargar Oportunidad de negocios?45   |
| 7.1.2 | ¿Cómo editar Oportunidad de negocios?46   |
| 7.1.3 | ¿Cómo eliminar Oportunidad de negocios?47 |
| 7.2   | Oradores                                  |
| 7.2.1 | ¿Cómo cargar Oradores?48                  |
| 7.3   | Oradores On49                             |
| 7.3.1 | ¿Cómo cargar Oradores ON?49               |
| 7.4   | Sliders On                                |
| 7.4.1 | ¿Cómo cargar Sliders ON?50                |
| 7.5   | Ciudades ON51                             |
| a.    | Internas On51                             |

| 7.6    | Internas ON             | 52 |
|--------|-------------------------|----|
| 8. Her | ramientas               | 53 |
| 8.1    | Herramientas Categorías | 53 |
| 8.2    | Herramientas            | 54 |
| 8.3    | Documentos.             | 55 |

# 1. Accesos a la plataforma

• El usuario debe digitar: <u>https://t2.webtilia.com/clientes/in/tiens2/public/admin/login</u> La dirección digitada muestra la siguiente página.

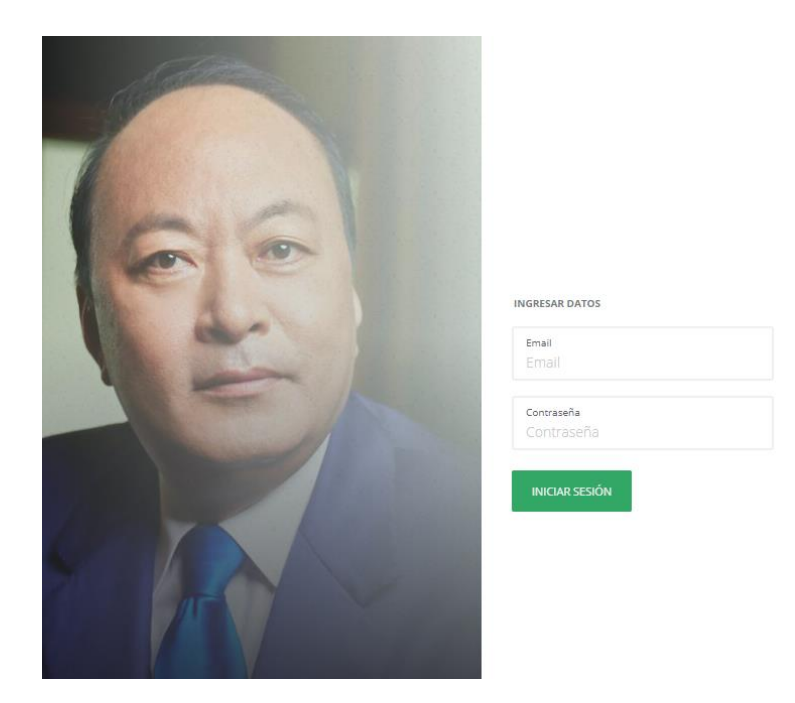

El usuario debe ingresar correo electrónico y contraseña, y seleccionar el botón iniciar sesión.
 Solo hay dos tipos de usuarios, el Super usuario y el otro es un usuario por país. A continuación, las credenciales de los usuarios creados hasta ahora:

#### Super usuario:

Email: user@tiens.com Contraseña: zF;Ogr3Ils

#### **Usuario Perú:**

Email: user@tiensperu.com Contraseña: Fns25Ogr3lls

#### **Usuario Ecuador:**

Email: user@tiensecuador.com Contraseña: FnsOgr3lls23

# 2. Accesos al menú principal

El sistema muestra un menú principal al usuario autenticado, con las siguientes opciones:

- 1. Secciones.
- 2. Promociones.
- 3. Entrenamientos.
- 4. Eventos.
- 5. ON.
- 6. Herramientas.

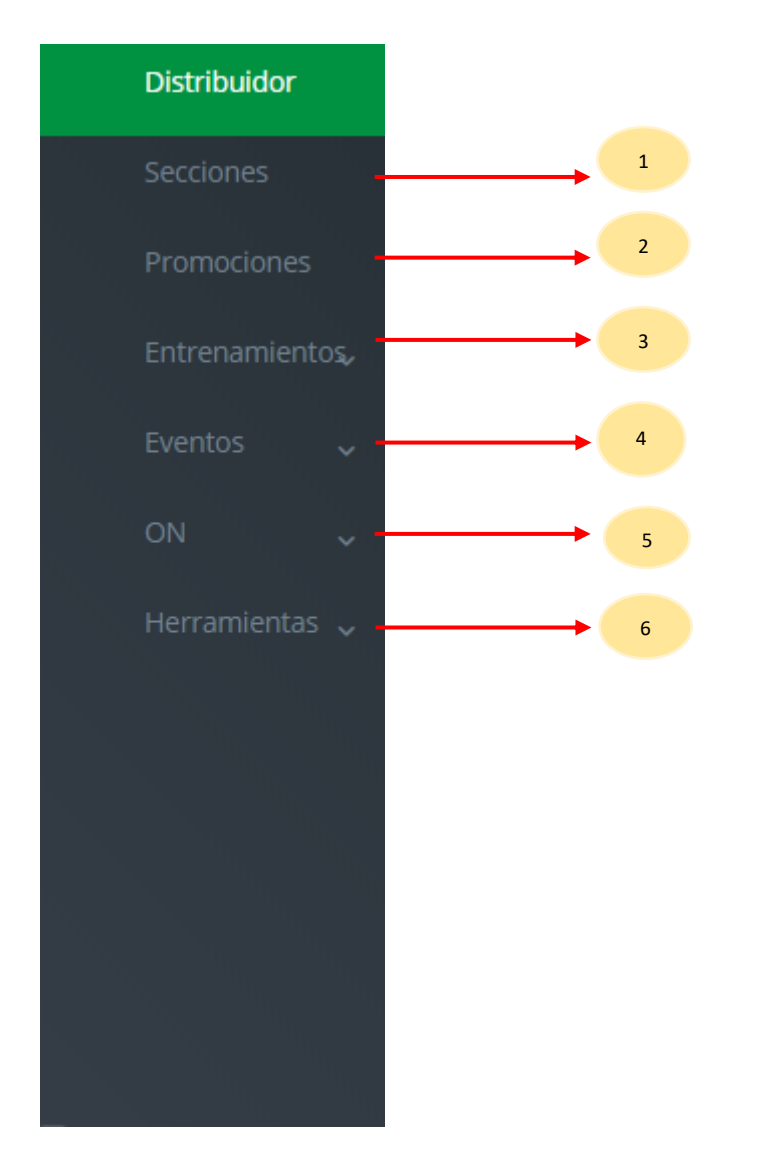

## 3. Secciones

Al dar clic en la opción de secciónes nos mostrara la vista de mantenimiento, como se puede ver en la figura:

|        | =    | Tablero > Secciones                  |                                                                                                    |                |            | & -                    |
|--------|------|--------------------------------------|----------------------------------------------------------------------------------------------------|----------------|------------|------------------------|
| •      |      | Secciones Añadir nuevo               | Bornado musivo                                                                                                    |                |            |                        |
| 8<br>1 | Id   | * contains * Buscar                  |                                                                                                    |                |            | Q,                     |
|        |      | Titulo                               | Descripción                                                                                                    | Sección        | Estado     | Acciones               |
| *      |      | Promociones                          | Donec nec justo eget felis facilisis fermentum alquam portitor mauris sit amet orci. Aenean dignissim pellentesque felis   | Promociones    | Disponible | ♥Ver Editar ■ Borrar   |
| ۲      |      | Entrenamientos y Eventos             | Donec nec justo eget felis facilisis fermentum aliquam portitor mauris sit amet orci. Aenean dignissim pellentesque felis  | Entrenamientos | Disponible | ≪Ver Gritdian 🗃 Borran |
|        |      | Reconocimientos                      | Donec nec justo eget felis facilisis fermentum alquam portitor mauris sit amet orci. Aenean dignissim pellentesque felis   | Eventos        | Disponible | ♥Ver C Editar Borrar   |
|        |      | ON                                   | Donec nec justo eget felis facilisis fermentum aliquam portitor mauris sit amet orci. Aenean dignissim pellentesque felis  | ON             | Disponible | ⇔Ver Creater Borrar    |
|        |      | Herramientas                         | Donec nec justo eget fells facilisis fermentum aliquam portitior mauris sit amet orci. Aenean dignissim pellentesque fells | Herramientas   | Disponible | ♥Ver C Editar Borrar   |
|        | Most | rando de 1 a 5 de todas las entradas |                                                                                                    |                |            |                        |

En esta vista se podrá hacer la administración correspondiente, es decir, podrá agregar una sección, editarla y eliminarla. En cada uno de los puntos que siguen a continuación se le explicará los procedimientos a seguir para la administración de estas opciones. **Cabe destacar, que solo la opción de secciones podrá a ser administrada por el súper usuario.** 

#### 3.1. ¿Cómo crea una sección?

- 1. Ir al menú Distribuidor del administrador de contenidos y seleccionar en la opción Secciones.
- 2. Seleccionar en el botón "Añadir nuevo".
- 3. Ingresar el título de la sección.
- 4. Ingresar la descripción.
- 5. Seleccionar la sección.
- 6. Seleccione el estado de disponible.
- 7. Seleccione el botón guardar.

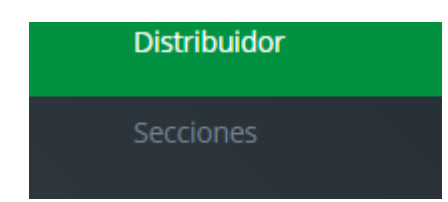

|              |                                                                                                    | 2              |  |  |  |  |
|--------------|----------------------------------------------------------------------------------------------------|----------------|--|--|--|--|
|              | tclones                                                                                                    |                |  |  |  |  |
| Admin        | Añadir e evo                                                                                                    |                |  |  |  |  |
|              |                                                                                                    |                |  |  |  |  |
|              | 0                                                                                                    |                |  |  |  |  |
|              | ains 🔻 Buscar 🔍                                                                                                    |                |  |  |  |  |
|              | Descripción                                                                                                    | Sección        |  |  |  |  |
|              | Donec nec justo eget felis facilisis fermentum aliquam<br>porttitor mauris sit amet orci. Aenean dignissim<br>pellentesque felis | Promociones    |  |  |  |  |
|              |                                                                                                    |                |  |  |  |  |
| Web          | Donec nec justo eget felis facilisis fermentum aliquam                                                                           | Entrenamientos |  |  |  |  |
| Distribuidor | portitor mauris sit amet orci. Aenean dignissim<br>pellentesque felis                                                            |                |  |  |  |  |
| Secciones    | 1                                                                                                    |                |  |  |  |  |
| Promociones  | Donec nec justo eget felis facilisis fermentum aliquam<br>portitor mauris sit amet orci. Aenean dignissim<br>pellentesque felis  | Eventos        |  |  |  |  |

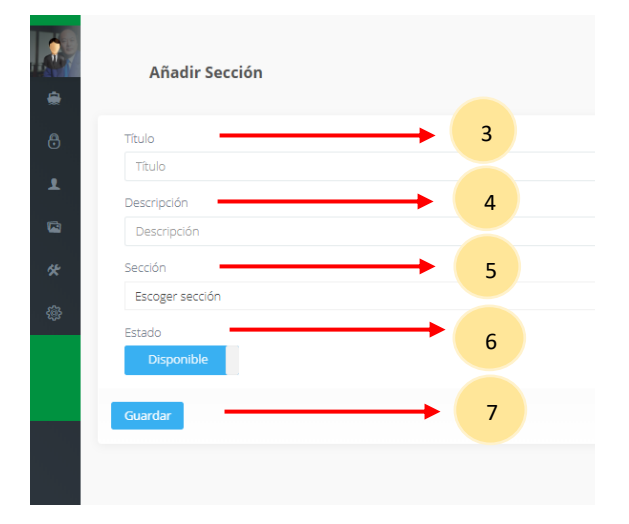

## 3.2. ¿Cómo editar secciones?

- 1. Escoger el registro a editar, y seleccionar el botón editar.
- 2. Digitar registros a editar.
- 3. Si desea cambiar su estado de disponibilidad solo debe dar clic en el botón.
- 4. Seleccione el botón guardar, para grabar sus cambios.

| iri. | · contains · Buscar                                                                                                    |                                                                                                    |              |             | 6                       |
|------|----------------------------------------------------------------------------------------------------|----------------------------------------------------------------------------------------------------|--------------|-------------|-------------------------|
| 10   | - contains - busca                                                                                                    |                                                                                                    |              |             |                         |
| 2    | Título                                                                                                    | Descripción                                                                                                    | Sección      | estado      | Accion                  |
| E:   | Promociones                                                                                                    | Donec nec justo eget feis facilisis fermentum aliquam portitor mauris sit amet ord. Aenean dignissim pellentesque felis    | Promo        | L 🔫 —       | 👻 ver 🖬 Editar 🔒 Borra  |
| 3    | Entrenamientos y Eventos                                                                                                    | Donec nec justo eget feils facilisis fermentum aliquam portitor mauns sit amet orci. Aenean dignissim pellentesque feils   | Entrename.   | Digarihie   | 🗢 Wer: 🕼 Editar 📓 Borra |
| l.   | Reconocimientos                                                                                                    | Donec nec justo eget feis facilisis fermentum aliquam portistor mauris sit amet orci. Aenean dignissim palientesque feis   | Eventos      | Disponible  | 🕫 Ver 🕼 Editar 📓 Borra  |
|      | ON                                                                                                    | Donec nec justo eget felis facilisis fermentum aliquam portition mauris sit amet orci. Aenean dignissim pellentesque felis | ON           | Dispanible  | 🗢 Ver 🛛 🕼 Borra         |
|      | Herramientas                                                                                                    | Donec nec justo eget fels facilisis fermentum aliquam portitor mauris sit amet orci. Aenean dignissim pellentesque fels    | Herramientas | Disponsible | 🗢 ver 🛛 Editar 📓 Borra  |
|      |                                                                                                    |                                                                                                    |              |             |                         |
| -    | Tablero > Secciones                                                                                                    | > Edit                                                                                                    |              |             |                         |
| -    | ● Tablero → Secciones                                                                                                    | > Edit                                                                                                    |              |             |                         |
| T    | ● Tablero → Secciones<br>Editar Sección                                                                                            | > Edit                                                                                                    |              |             |                         |
| T    | Tablero > Secciones Editar Sección itulo Promociones                                                                               | > Edit                                                                                                    |              |             |                         |
| T    | Tablero > Secciones      Editar Sección  itulo  Promociones  Descripción                                                           | > Edit                                                                                                    |              |             |                         |
|      | Tablero      Secciones      Editar Sección   itulo  Promociones  Descripción  Donec nec justo eget felis                           | Edit facilisis fermentum aliquam portitor mauris sit amet orci. Aenean dignissim pellentesque felis                        | 2            |             |                         |
|      | Tablero > Secciones      Editar Sección  itulo  Promociones  Pescripción  Donec nec justo eget felis ección                        | Edit facilisis fermentum aliquam portitor mauris sit amet orci. Aenean dignissim pellentesque felis                        | 2            |             |                         |
|      | Tablero      Secciones     Editar Sección  Itulo Promociones Descripción Donec nec justo eget felis ección Promociones             | Edit facilisis fermentum aliquam portitor mauris sit amet orci. Aenean dignissim pellentesque felis                        | 2            |             |                         |
|      | Tablero      Secciones     Editar Sección  itulo Promociones Descripción Donec nec justo eget felis ección Promociones             | Edit facilisis fermentum aliquam portitor mauris sit amet orci. Aenean dignissim pellentesque felis                        | 2            |             |                         |
| T    | Tablero      Secciones      Editar Sección  itulo  Promociones  Donec nec justo eget felis  ección  Promociones  stado  Disponible | Edit facilisis fermentum aliquam portitor mauris sit amet orci. Aenean dignissim pellentesque felis                        | 2            |             |                         |

#### 3.3. ¿Cómo eliminar secciones?

1. Escoger el registro a eliminar, y seleccionar el botón borrar y le saldrá una ventana modal para confirmar el borrado.

| 🗑 Estás seguro que quieres eliminar esto sección? | ×             |
|---------------------------------------------------|---------------|
| Cancelar                                          | Sí, ¡Bórralo! |

## 4. Promociones

Al dar clic en la opción de promociones nos mostrara la vista de mantenimiento, como se puede ver en la figura:

|    | Dist                | tribuidor                                                                                                    |                                   |                         |                                  |            |                         |
|----|---------------------|----------------------------------------------------------------------------------------------------|-----------------------------------|-------------------------|----------------------------------|------------|-------------------------|
|    | Sec                 | ciones                                                                                                    |                                   |                         |                                  |            |                         |
|    | Pro                 | mociones                                                                                                    | ione                              |                         |                                  |            |                         |
|    | Ent                 | renamiento                                                                                                    | ⊃s,-                              |                         |                                  |            |                         |
|    |                     |                                                                                                    |                                   |                         |                                  |            |                         |
|    | Promociones •       | ñadir nuevo 📲 Borrado masive                                                                                                    |                                   |                         |                                  |            |                         |
| Id | * contains * Busca  |                                                                                                    |                                   |                         |                                  |            | Q                       |
|    | Nombre              | Imagen 1165 x 675                                                                                                    | Inclusión                         | Periodo                 | Destacado                        | Estado     | Acciones                |
|    | Vacaciones Praíso   | A REAL                                                                                                    |                                   |                         | Promoción destacada en Inicio    | Disponible | 🗢 Ver 🕼 Editor 🗑 Borrar |
|    | Viaje aventura 2    | and the second second s | 3 Días / 2 Noches - Todo incluido | De Julio a Octubre 2019 | Promoción destacada en Inicio    | Disponible | 🗢 Ver 🦉 Editar 🗑 Borrar |
|    | Lider vamos por más | ****                                                                                                    | 3 Días / 2 Noches - Todo incluido | De Julio a Octubre 2019 | Promoción no destacada en Inicio | Desponible | ⊕Ver CELdicar 🗟 Borrar  |

En esta vista se podrá hacer la administración correspondiente, es decir, podrá agregar una promoción, editarla y eliminarla. En cada uno de los puntos que siguen a continuación se le explicará los procedimientos a seguir para la administración de estas opciones.

#### 4.1. ¿Cómo crea promociones?

1. Ir a la opción distribuidor desde el menú del administrador de contenidos y seleccionar en la opción Promociones.

- 2. Seleccionar en "Añadir nuevo".
- 3. Ingresar nombre de la promoción.
- 4. Ingresar la descripción.
- 5. Ingrese la imagen, la cual debe tener una dimensión de 1165 x 675.
- 6. Ingrese la inclusión.
- 7. Ingrese el periodo.
- 8. Elegir el volante y subir el archivo.
- 9. Ingrese ruta de video.

- 10. Seleccione destacado.
- 11. Colocar el estado a disponible.
- 12. Seleccionar País, esta opción solo está habilitada para el súper usuario.
- 10. Seleccionar el botón guardar.

| 10. | Seleccion    |                  | ii guai uai .                                                                                                    |                   | 2 |
|-----|--------------|------------------|----------------------------------------------------------------------------------------------------|-------------------|---|
| •   | Admin        |                  |                                                                                                    |                   |   |
|     |              | ciones 🛛 🔾 🗛     | iadir nu vo 🛛 📓 Borrado masiv                                                                                                    | o                 |   |
|     |              |                  |                                                                                                    |                   |   |
|     |              | ontains 👻 Buscar |                                                                                                    |                   |   |
| G   |              | - Tracing        | Imagen 1165 x 675                                                                                                    | Inclusión         |   |
|     |              | es Praiso        |                                                                                                    |                   |   |
|     |              | itura 2          | - Sti-                                                                                                    | 3 Días / 2 Noches |   |
|     | Web          |                  | A CONTRACTOR                                                                                                    |                   |   |
|     | Distribuidor | os por más       | i na international de la constante de la constante de la constante de la constante de la constante de la consta<br>La constante de la constante de la constante de la constante de la constante de la constante de la constante de | 3 Días / 2 Noches |   |
|     |              |                  | R ] R 7.4                                                                                                    |                   |   |
|     | Promociones  | is Praíso        | 1                                                                                                    | 3 Días / 2 Noches |   |
|     |              |                  | 244                                                                                                    |                   |   |

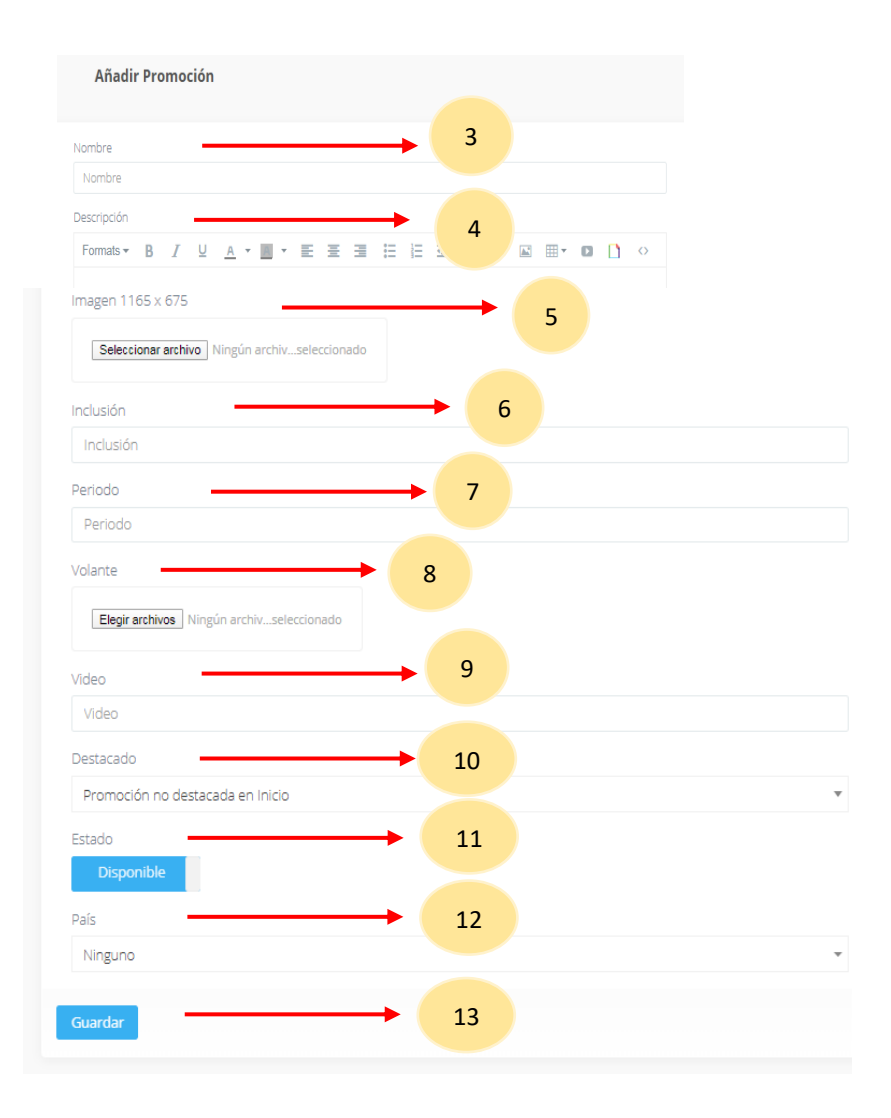

## 4.2. ¿Cómo editar promociones?

- 1. Escoger el registro a editar, y seleccionar el botón editar.
- 2. Registrar nombre de la promoción.
- 3. Registrar nombre de la descripción.
- 4. Seleccionar la imagen a cambiar.
- 5. Registrar la inclusión.
- 6. Registrar el periodo.
- 7. Registrar el volante buscando y seleccionando el documento a cambiar.
- 8. Registrar el link del video a mostrar.
- 9. Seleccionar Destacado.
- 10. Si desea cambiar su estado de disponibilidad solo debe dar clic en el botón.
- 11. Seleccionar país, esta opción solo está habilitada para el súper usuario.
- 12. Seleccionar botón de guardar, para grabar sus cambios.

|    | Promociones • Añad  | ir nuevo 🔋 🖀 Borrado masivo |                                   |                         |                                  |            |                          |
|----|---------------------|-----------------------------|-----------------------------------|-------------------------|----------------------------------|------------|--------------------------|
| Id |                     |                             |                                   |                         |                                  |            | Q,                       |
|    | Nombre              | Imagen 1165 x 675           | Inclusión                         | Periodo                 | Destacado                        |            | Acciones                 |
|    | Vacaciones Praíso   |                             |                                   |                         | Promoción destacada en Inicio    | 1 🕇        | Cive Editor Borrar       |
|    | Viaje aventura 2    |                             | 3 Días / 2 Noches - Todo incluido | De Julio a Octubre 2019 | Promoción destacada en Inicio    | Disponible | 🗢 Ver 🚺 Editer 📓 Borrar  |
|    | Lider vamos por más |                             | 3 Días / 2 Noches - Todo Incluido | De Julio a Octubre 2019 | Promoción no destacada en Inicio | Dispanible | ● Ver Cf Edizar 🛢 Borrar |

|                   |                  | 2                                                |                         |                                |                |                   |                                 |                  |                          |                           |                                     |                                 |                                   | ina 2                         | /iaje aventu                                                     |
|-------------------|------------------|--------------------------------------------------|-------------------------|--------------------------------|----------------|-------------------|---------------------------------|------------------|--------------------------|---------------------------|-------------------------------------|---------------------------------|-----------------------------------|-------------------------------|------------------------------------------------------------------|
|                   |                  | З                                                |                         |                                |                |                   |                                 |                  |                          |                           |                                     |                                 |                                   |                               | scripción                                                        |
|                   |                  |                                                  | P                       |                                | <              |                   | 3                               | 亜                |                          | Α -                       | <u>A</u> -                          | Ū                               | Ι                                 | В                             | Formats 👻                                                        |
| )<br>aesi<br>quis | urna p<br>m eros | uctus arcu, i<br>uris eus, cui<br>it facilisi mi | &<br>isto. Li<br>eu mai | uris ju<br>s elit e<br>uris be | o mau<br>vamus | r ac o<br>teger v | ≡<br>net dol<br>ada, i<br>vivar | inc an<br>nalesu | m, nu<br>lum n<br>isse i | n etia<br>estibu<br>spend | A •<br>, sapie<br>assa v<br>reet su | U<br>t ame<br>u es m<br>isi lao | I<br>lor sit<br>. Arcu<br>ulla wi | B<br>m do<br>ue ac.<br>si. Nu | Formats <del>•</del><br>.orem ipsu<br>it id quisqu<br>iliguam wi |

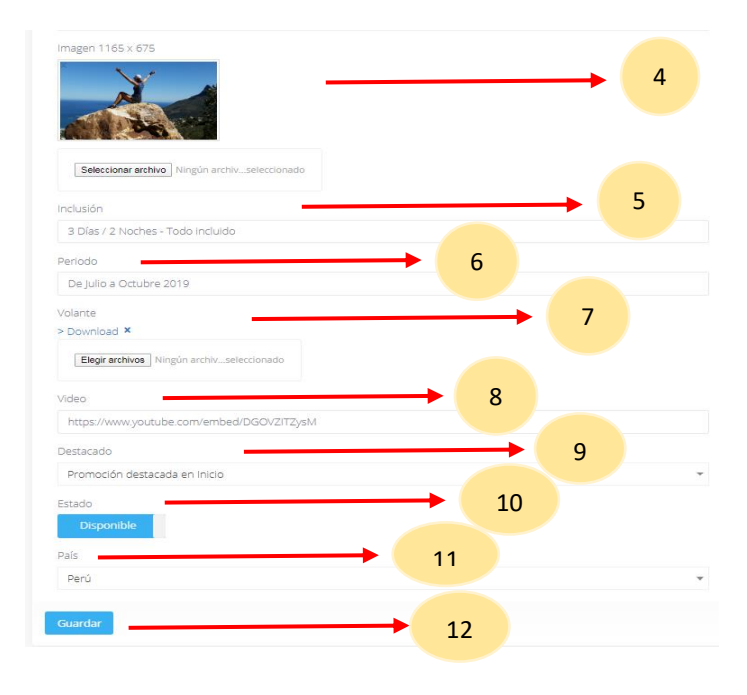

## 4.3. ¿Cómo eliminar promociones?

1. Escoger el registro a eliminar, y seleccionar el botón borrar y le saldrá una ventana modal para confirmar el borrado.

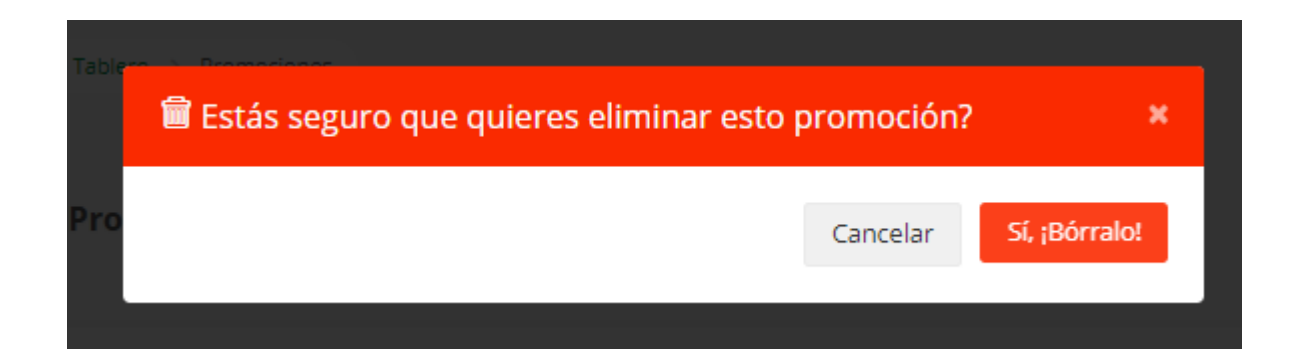

## 5. Entrenamientos.

Al dar clic en la opción de Entrenamientos nos mostrara la vista de mantenimiento, como se puede ver en la figura:

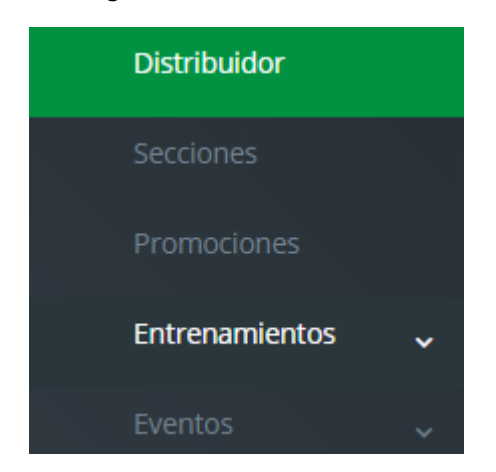

| Tablero > Categoria | 7 ● Tabero > Congoras E                                                                                               |             |          |         |            |                           |  |  |  |  |  |
|---------------------|----------------------------------------------------------------------------------------------------|-------------|----------|---------|------------|---------------------------|--|--|--|--|--|
| Categorías          | Añadr newe     Emrado masee                                                                                           |             |          |         |            |                           |  |  |  |  |  |
| ld • contains •     | boor                                                                                                    |             |          |         |            | Q,                        |  |  |  |  |  |
| Nombre              | Descripción                                                                                                    | Imagen      | imagen 2 | Orden   | Estado     | Acciones                  |  |  |  |  |  |
| 🛛 One               | (ho te lo pierdas le oponunidad de rector tu primer entrenamiento como expresano Tiens y empesar con éxito tu negodol | ONE         |          | Orden 1 | Deposible  | ever Cranar Storar        |  |  |  |  |  |
| 🗐 Set               | Capacitate en tu desarolio personal y herramientas de negocio                                                         | SET   STATE |          | Orden 2 | Dispositio | ●Ver Eff.Editar Se Borran |  |  |  |  |  |

En esta vista se podrá hacer la administración correspondiente, es decir, podrá agregar una Entrenamientos, editarla y eliminarla. En cada uno de los puntos que siguen a continuación se le explicará los procedimientos a seguir para la administración de estas opciones.

#### 5.1. Categorías

## 5.1.1 ¿Cómo cargar las Categorías?

- 1. Ir a la opción distribuidor desde el menú del administrador de contenidos y seleccionar en la opción Entrenamientos, aquí le mostrara una lista de opciones en la cual seleccionaremos categorías.
- 2. Seleccionar en "Añadir nuevo".
- 3. Registrar la descripción.
- 4. Seleccionar la imagen.
- 5. Seleccionar la 2da imagen.
- 6. Seleccionar volante.
- 7. Seleccionar el orden.
- 8. Colocar el estado a disponible.
- 9. Seleccionar botón de guardar, para grabar sus cambios.

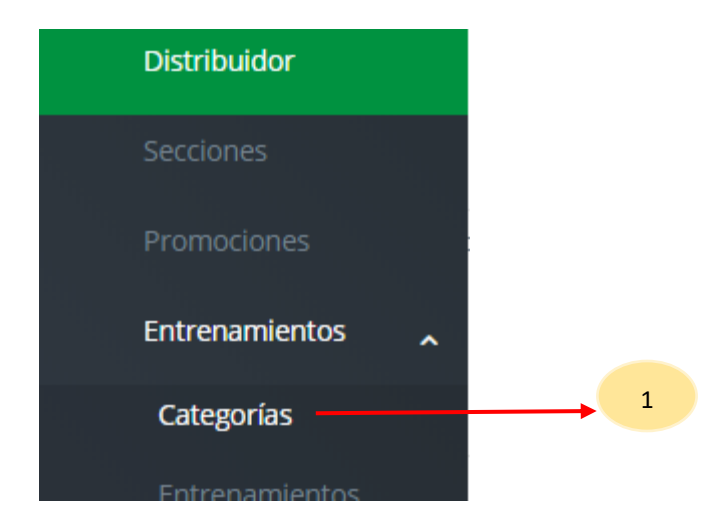

| Categorias Colada Huelo E Borrado Hesilo                                                                                                    |                                                           |                 |         |           |                    |               |
|----------------------------------------------------------------------------------------------------|-----------------------------------------------------------|-----------------|---------|-----------|--------------------|---------------|
| contains      Buscar                                                                                                    |                                                           |                 |         | (manual 2 | Orden State        |               |
| Initial     Initial     Initialitial     Initial     Initial     Initial     Initial     Initial | namiento como expresario Tiens y empezar con éxito tu nej | pciol           | ONE MAN |           | Orden 1 Disponible | ●Ver & Editar |
| Añadir Categorías                                                                                                    |                                                           |                 |         |           |                    |               |
| Descripción                                                                                                    |                                                           | <b>→</b> (      | 3       |           |                    |               |
| Descripción                                                                                                    |                                                           |                 |         |           |                    |               |
| Imagen                                                                                                    |                                                           | $\rightarrow$   | 4       |           |                    |               |
| Seleccionar archivo Ningún archivs                                                                                                    | eleccionado                                               |                 |         |           |                    |               |
| Imagen 2                                                                                                    |                                                           | $\rightarrow$ ( | 5       |           |                    |               |
| Seleccionar archivo Ningún archivs                                                                                                    | eleccionado                                               |                 |         |           |                    |               |
| Volante                                                                                                    |                                                           | <b>→</b> (      | 6       |           |                    |               |
| Elegir archivos Ningún archivseleco                                                                                                    | cionado                                                   |                 |         |           |                    |               |
| Orden                                                                                                    |                                                           | <b>→</b>        | 7       |           |                    |               |
| Orden 1                                                                                                    | *                                                         |                 |         |           |                    |               |
| Estado                                                                                                    |                                                           | <b>→</b> (      | 8       |           |                    |               |
| Disponible                                                                                                    |                                                           |                 |         |           |                    |               |

## 5.1.2 ¿Cómo editar categorías?

- 1. Escoger el registro a editar, y seleccionar el botón editar.
- 2. Digitar registros a editar, cambio de imagen, volante y ubicar el orden.
- 3. Si desea cambiar su estado de disponibilidad solo debe dar clic en el botón.
- 4. Seleccione el botón guardar, para grabar sus cambios.

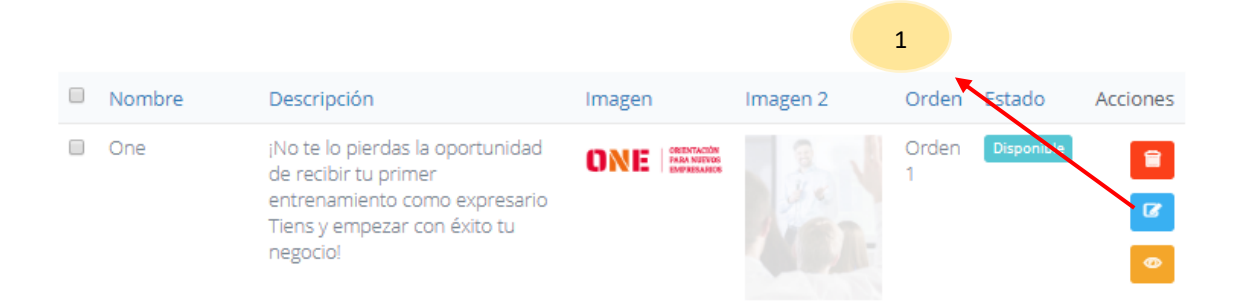

| Descripción                                                      |                  |  |
|------------------------------------------------------------------|------------------|--|
| $_{\rm I}{\rm No}$ te lo pierdas la oportunidad de recibir tu pr | imer entrenamier |  |
| x<br>ONE ORIENTACIÓN<br>PARA NUEVOS<br>EMPRESARIOS               |                  |  |
| Seleccionar archivo Ningún archivseleccionado                    |                  |  |
| Imagen 2                                                         |                  |  |
| Seleccionar archivo Ningún archivseleccionado                    |                  |  |
| Volante                                                          |                  |  |
| Elegir archivos Ningún archivseleccionado                        |                  |  |
| Orden                                                            |                  |  |
| Orden 1                                                          |                  |  |
| Estado                                                           |                  |  |
| Disponible                                                       |                  |  |

## 5.1.3 ¿Cómo eliminar promociones?

1. Escoger el registro a eliminar, y seleccionar el botón borrar y le saldrá una ventana modal para confirmar el borrado.

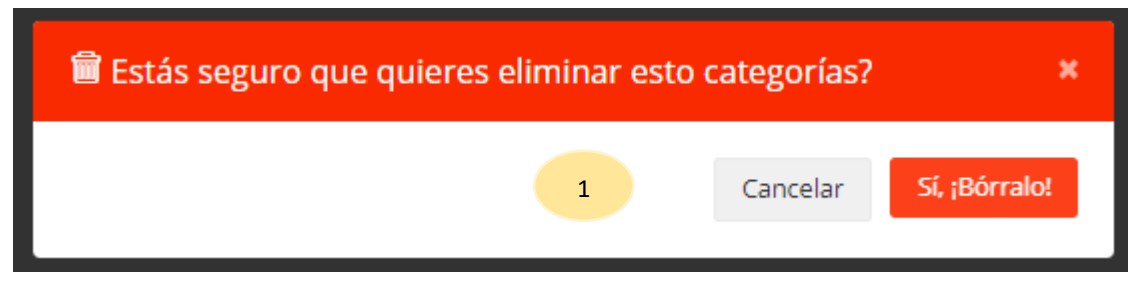

5.2. Entrenamientos.

### 5.2.1 ¿Cómo cargar los Entrenamientos?

- 1. Ir a la opción distribuidor desde el menú del administrador de contenidos y seleccionar en la opción Entrenamientos, aquí le mostrara una lista de opciones en la cual seleccionaremos categorías.
- 2. Seleccionar en "Añadir nuevo".
- 3. Registrar la fecha.
- 4. Subir el archivo.
- 5. Seleccionar presencial (si o no).
- 6. Seleccionar online (si o no).
- 7. Colocar el estado a disponible.
- 8. Seleccionar la categoría.
- 9. Seleccionar el país. esta opción solo está habilitada para el súper usuario.
- 10. Seleccionar la ciudad.
- 11. Seleccionar botón de guardar, para grabar sus cambios.

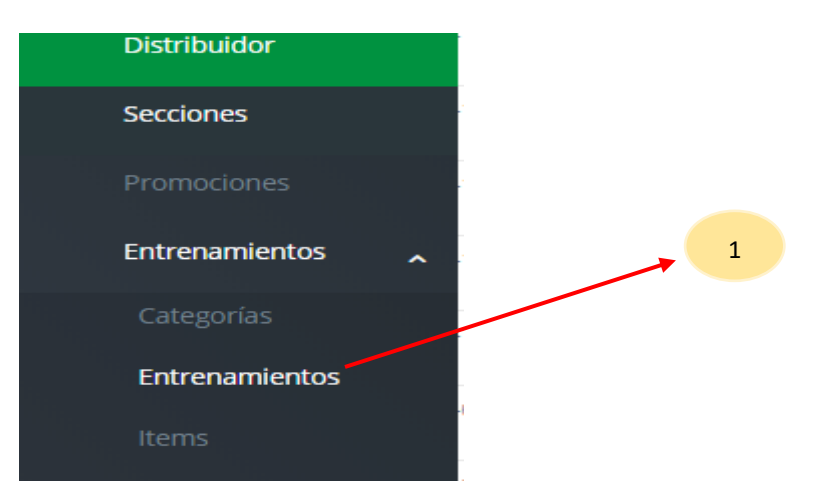

| E  | intrenamientos 🛛 Añadir | Borrado masivo |        |            | 2         |          |                          |
|----|-------------------------|----------------|--------|------------|-----------|----------|--------------------------|
| ld | • contains • Busca      | r              |        |            |           |          | Q                        |
|    | Fecha                   | Presencial     | Online | Estado     | Categoría | Ciudad   | Acciones                 |
| 8  | 2019-06-11              | No             | No     | Disponible | One       | Arequipa | ◆ Ver CE Editar 🗑 Borrar |
| 0  | 2019-07-11              | No             | No     | Disponible | One       | Arequipa | ◆ Ver CECitar Borrar     |
|    | 2019-08-08              | No             | No     | Disponible | One       | Arequipa | ●Ver CEditar Borrar      |
|    | 2019-09-12              | No             | No     | Disponible | One       | Arequipa | ● Ver CE Editar 🛱 Borrar |

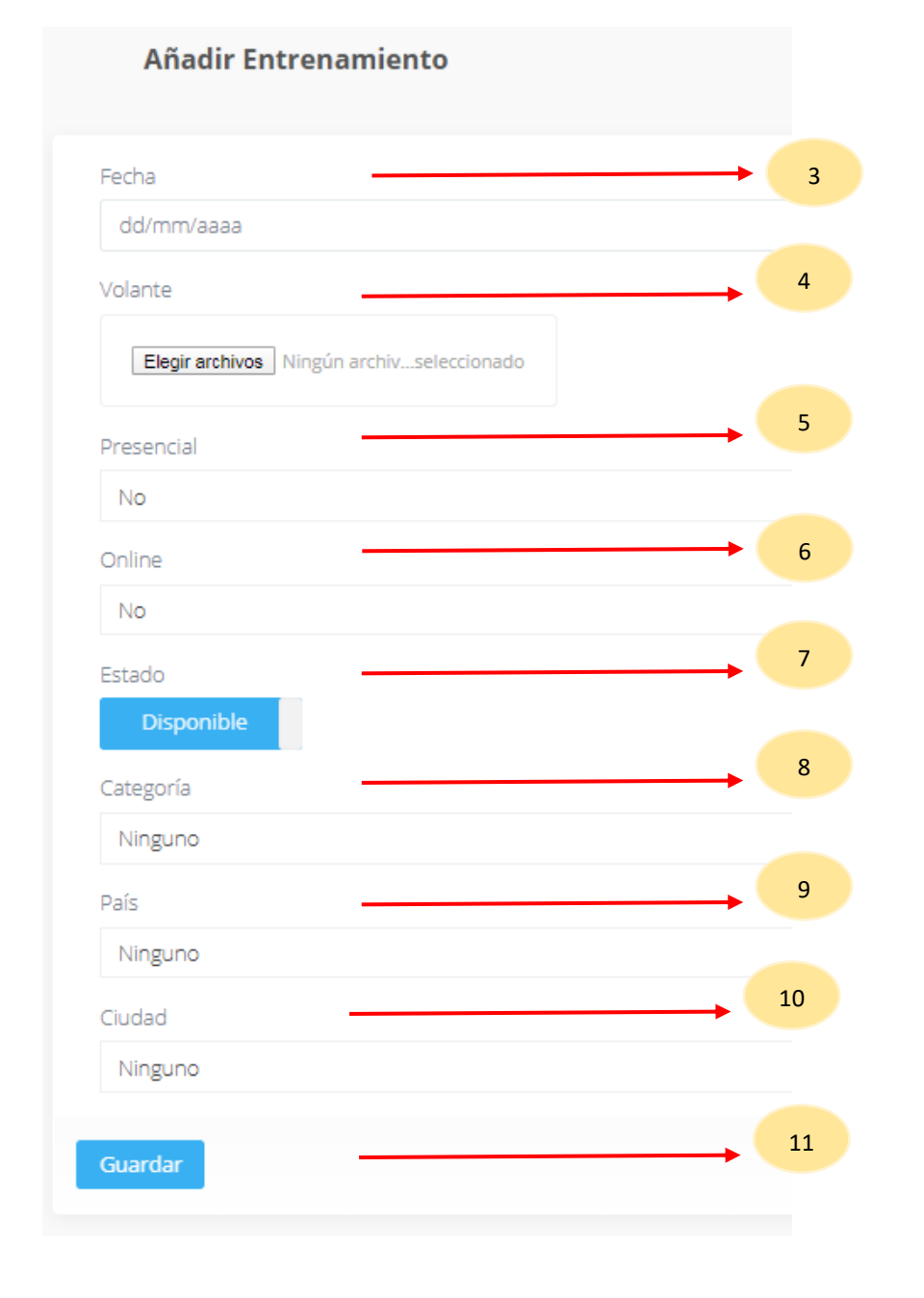

## 5.2.2 ¿Cómo editar los Entrenamientos?

- 1. Escoger el registro a editar, y seleccionar el botón editar.
- 2. Digitar registros a editar, cambio de imagen, subir el volante y ubicar el orden.
- 3. Si desea cambiar su estado de disponibilidad solo debe dar clic en el botón.
- 4. Seleccionar la categoría.
- 5. Seleccionar el país. esta opción solo está habilitada para el súper usuario.
- 6. Seleccionar la ciudad.
- 7. Seleccione el botón guardar, para grabar sus cambios.

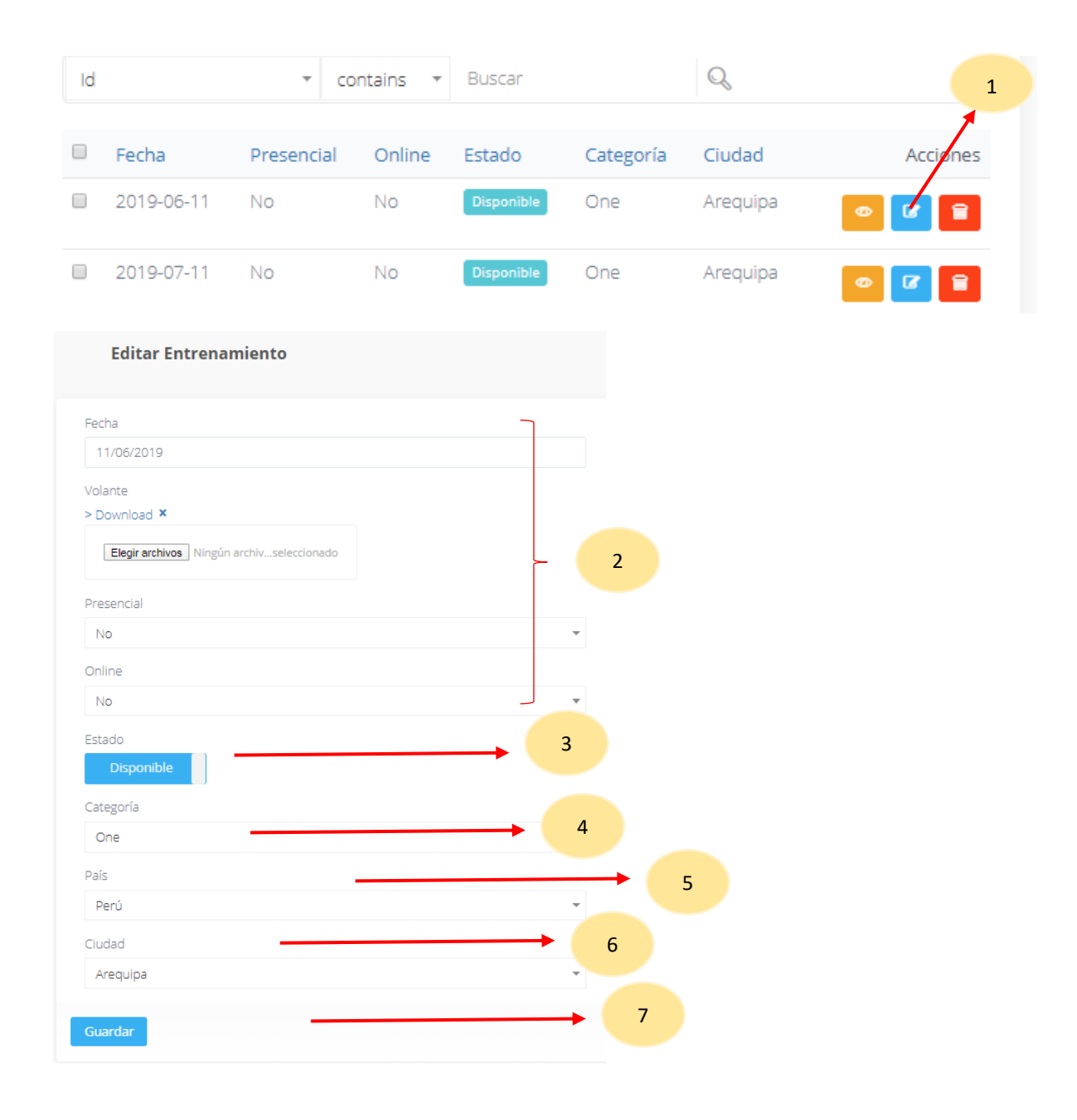

## 5.2.3 ¿Cómo eliminar los Entrenamientos?

1. Escoger el registro a eliminar, y seleccionar el botón borrar y le saldrá una ventana modal para confirmar el borrado.

| 🛱 Estás seguro que quieres elin | ninar esto entrenamiento? 🛛 🗙 |
|---------------------------------|-------------------------------|
|                                 | 1 ← Cancelar Sí, ;Bórralo!    |

#### 5.3. Ítems

## 5.3.1 ¿Cómo cargar los Ítems?

- Ir a la opción distribuidor desde el menú del administrador de contenidos y seleccionar en la opción Entrenamientos, aquí le mostrara una lista de opciones en la cual seleccionaremos ltems.
- 2. Seleccionar en "Añadir nuevo".
- 3. Registrar el nombre.
- 4. Seleccionar entrenamiento.
- 5. Seleccionar botón de guardar, para grabar sus cambios.

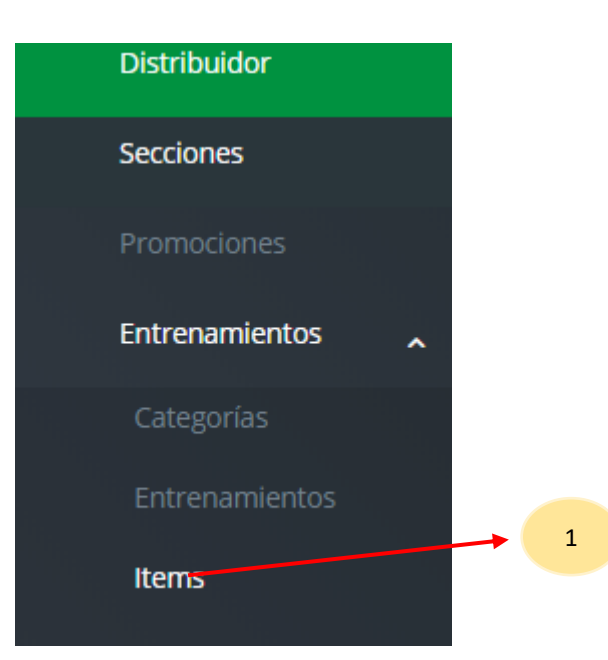

| lte | Ins O Management Revised means |               |                         |
|-----|--------------------------------|---------------|-------------------------|
|     |                                |               |                         |
| Id  | contains      Buscar           |               | Q,                      |
|     | Nombre                         | Entrenamiento | Acciones                |
|     | Comunicación y PNL             | 2019-06-13    | ● Ver G Editar Gorran   |
|     | Cómo ser un experto en ventas  | 2019-06-13    | ● Ver C Editar Borrar   |
| 0   | Convértete en el mejor Orador  | 2019-07-13    | ♥Ver Gitar Sorrar       |
|     | Productos Tiens                | 2019-07-13    | Over 7 Editor Billorran |

| Añadir Item   |   |
|---------------|---|
| Nombre        | 3 |
| Nombre        |   |
| Entrenamiento | 4 |
| Ninguno       |   |
| Guardar —     | 5 |
|               |   |

## 5.3.2 ¿Cómo editar los Entrenamientos?

- 1. Escoger el registro a editar, y seleccionar el botón editar.
- 2. Registrar el nombre.
- 3. Registrar la fecha del entrenamiento.
- 4. Seleccione el botón guardar, para grabar sus cambios.

| Nombre                        | Entrenamiento | Acciones |
|-------------------------------|---------------|----------|
| Comunicación y PNL            | 2019-06-13 📀  |          |
| Cómo ser un experto en ventas | 2019-06-13 🥏  |          |

1

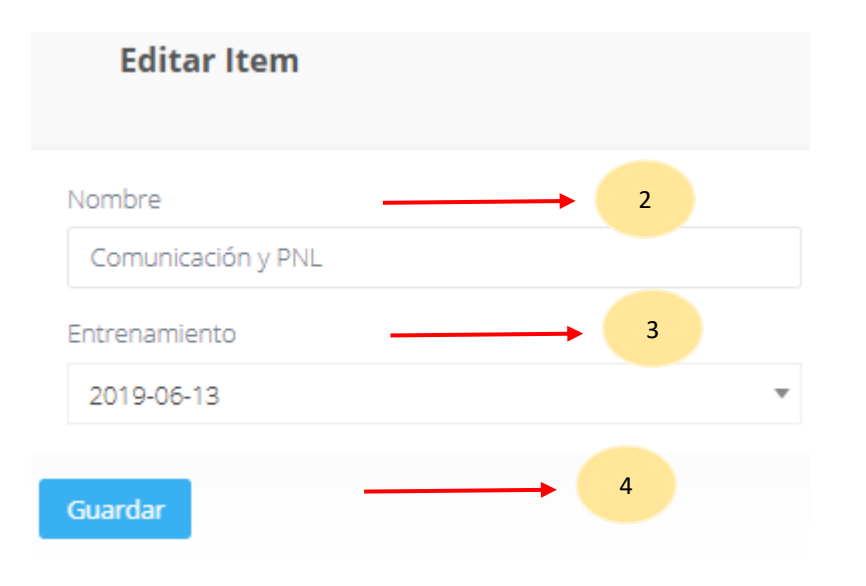

## 5.3.3 ¿Cómo eliminar los Entrenamientos?

1 Escoger el registro a eliminar, y seleccionar el botón borrar y le saldrá una ventana modal para confirmar el borrado.

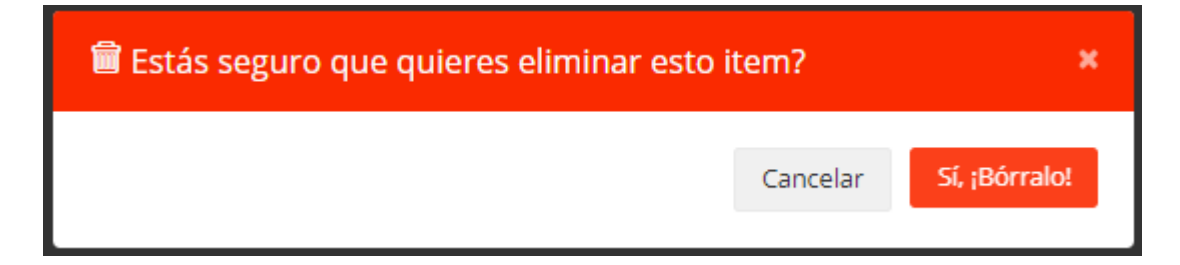

### 5.4. Internas

#### 5.4.1 ¿Cómo cargar las Internas?

- 1. Ir a la opción distribuidor desde el menú del administrador de contenidos y seleccionar en la opción Entrenamientos, aquí le mostrara una lista de opciones en la cual seleccionaremos Internas.
- 2. Seleccionar en "Añadir nuevo".
- 3. Registra el nombre.
- 4. Registre la descripción.
- 5. Registre la descripción 2.
- 6. Registrar el expositor.
- 7. El status del expositor.
- 8. La hora.
- 9. El lugar.
- 10. El lugar 2.
- 11. Incorporar el código de google maps de la ubicación del evento.
- 12. Registrar la inversión cantidad.
- 13. Registrar la inversión descripción.
- 14. Ingresar el volante.
- 15. Seleccionar el estado a disponible.
- 16. La fecha de entrenamiento.
- 17. Seleccionar botón de guardar, para grabar sus cambios.

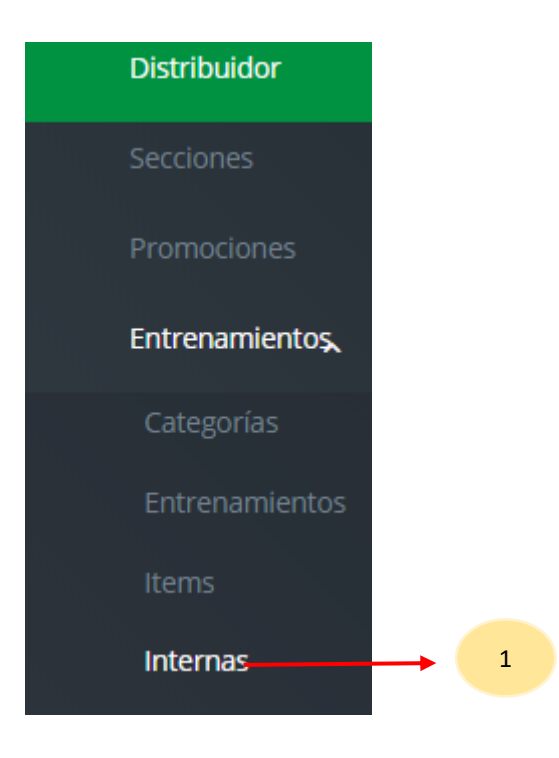

2

|                                     |                                                                                                    |                            |                 |         |               | 0                       |
|-------------------------------------|----------------------------------------------------------------------------------------------------|----------------------------|-----------------|---------|---------------|-------------------------|
| * contains * buscar                 |                                                                                                    |                            |                 |         |               | 4                       |
| Nombre                              | Descripción                                                                                        | Expositor                  | Statu Expositor | Hora    | Entrenamiento | Acciones                |
| Reclutamiento y Patrocinio Efectivo | Sed egestas, ante et vulputate volutpat, eros pede semper est, vitae luctus metus libero eu augue. | Renzo Ramirez Petricirtous | Diamante        | 6:00 PM | 2019-06-13    | ● Ver CELditar Borrar   |
| Reclutamiento y Patrocinio Efectivo | Sed egestas, ante et vulputate volutpat, eros pede semper est, vitae luctus metus libero eu augue. | Renzo Ramirez Petricirtous | Diamante        | 6:00 PM | 2019-06-13    | ●Ver CEditar Borrar     |
| Reclutamiento y Patrocinio Efectivo | Sed egestas, ante et vulputate volutpat, eros pede semper est, vitae luctus metus libero eu augue. | Renzo Ramirez Petricirtous | Diamante        | 6:00 PM | 2019-05-15    | ●Ver CEditar Borrar     |
| Reclutamiento y Patrocinio Efectivo | Sed egestas, ante et vulputate volutpat, eros pede semper est, vitae luctus metus libero eu augue. | Renzo Ramirez Petricirtous | Diamante        | 6:00 PM | 2020-01-07    | ● Ver CELditar 🛱 Borrar |

Mostrando de 1 a 4 de todas las entradas

Internas 🗢 Añadir nuevo 📓 Borrado masivo

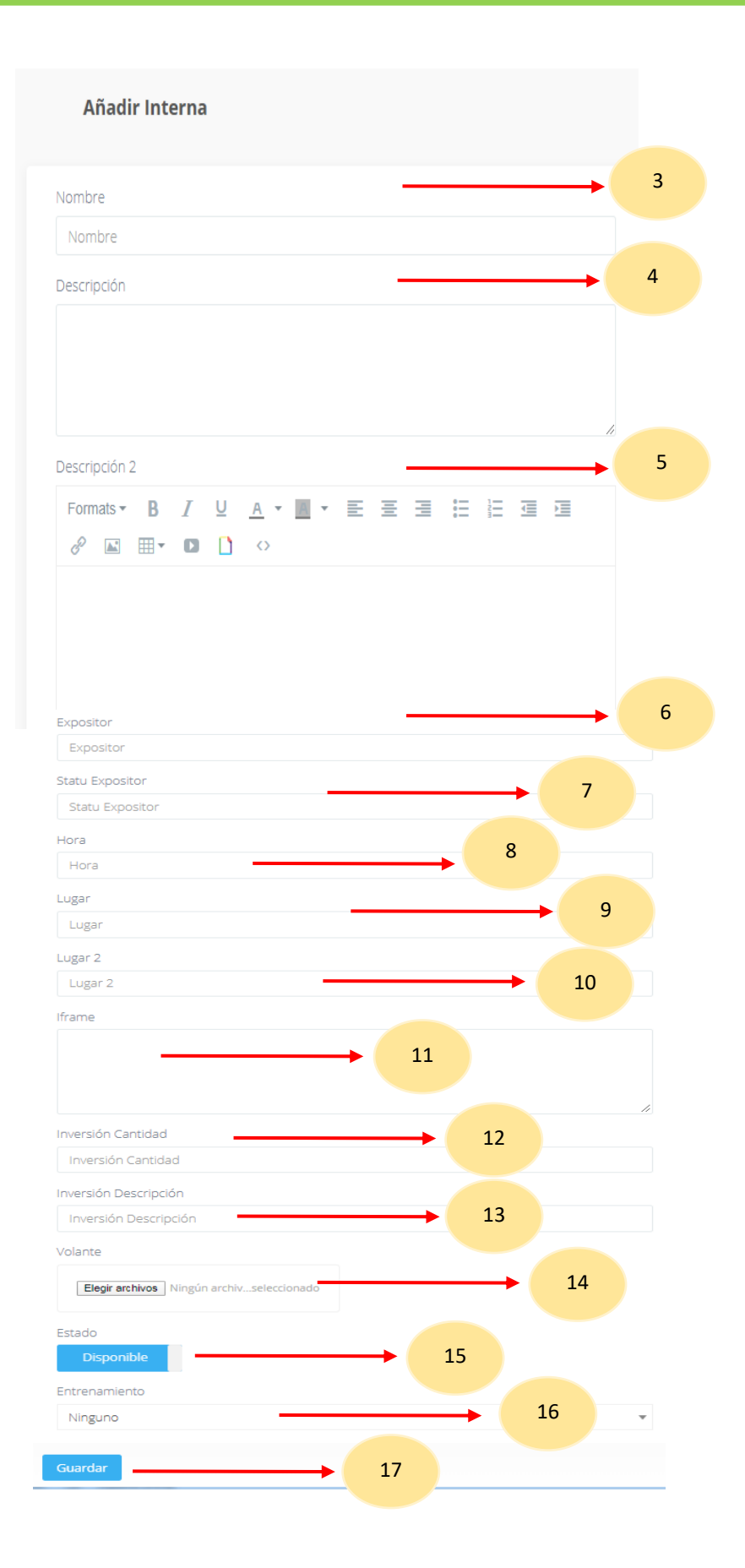

#### 5.4.2 ¿Cómo editar los Internas?

- 1. Escoger el registro a editar, y seleccionar el botón editar.
- 2. Digitar registros a editar, cambio de imagen, subir el volante y ubicar el orden.
- 3. Si desea cambiar su estado de disponibilidad solo debe dar clic en el botón.
- 4. Seleccionar la categoría.
- 5. Seleccionar el país. esta opción solo está habilitada para el súper usuario.
- 6. Seleccionar la ciudad.
- 7. Seleccione el botón guardar, para grabar sus cambios.

| Internas O Añadr nuev               | B Borrado musivo                                                                                   |                            | 1               |         |               |                                              |
|-------------------------------------|----------------------------------------------------------------------------------------------------|----------------------------|-----------------|---------|---------------|----------------------------------------------|
| Id * contains * Bus                 | ar                                                                                                 |                            |                 |         |               | Q,                                           |
| Nombre                              | Descripción                                                                                        | Expositor                  | Statu Expositor | Hora    | Entrenamiento | Acciones                                     |
| Reclutamiento y Patrocinio Efectivo | Sed egestas, ante et vulputate volutpat, eros pede semper est, vitae luctus metus libero eu augue. | Renzo Raminez Petricirtous | Diamante        | 6:00 PM | 2019-06-13    | ●Ver CELECTER Borran                         |
| Reclutamiento y Patrocinio Efectivo | Sed egestas, ante el vulputate volutpat, eros pede semper est, vitae luctus metus libero eu augue. | Renzo Ramirez Petricirtous | Diamante        | 6:00 PM | 2019-06-13    | @Ver CEditar Borrar                          |
| Reclutamiento y Patrocinio Efectivo | Sed egestas, ante et vulputate volutpat, eros pede semper est, vitae luctus metus libero eu augue. | Renzo Ramirez Petricirtous | Diamante        | 6:00 PM | 2019-06-15    | ever ZEditar Sorrar                          |
| Reclutamiento y Patrocinio Efectivo | Sed egestas, ante et vulputate volutpat, eros pede semper est, vitae luctus metus libero eu augue. | Renzo Ramirez Petricirtous | Diamante        | 6.00 PM | 2020-01-07    | <sup>ter</sup> Ver <b>G</b> reditar ■ Borrar |

| Editar Interna                                                                                                    |                                                                                                    |
|----------------------------------------------------------------------------------------------------|----------------------------------------------------------------------------------------------------|
|                                                                                                    | Expositor                                                                                                    |
|                                                                                                    | Renzo Ramirez Petricirtous                                                                                                    |
| nbre                                                                                                    | Statu Expositor                                                                                                    |
| eclutamiento y Patrocinio Efectivo                                                                                                    | Diamante                                                                                                    |
| rioción                                                                                                    | Hora                                                                                                    |
|                                                                                                    | 6:00 PM                                                                                                    |
| id egestas, ante et vulputate volutpat, eros pede semper est, vitae luctus metus libero eu<br>Igue.                                                                      | Lugar                                                                                                    |
|                                                                                                    | Trujillo - Sullana                                                                                                    |
| 1                                                                                                    | Lugar 2                                                                                                    |
| crinción 2                                                                                                    | rem ipsum dolor sit amet, sapien etiam, nunc amet dolor ac odio mauris justo, sapien etiam.                                                                                  |
|                                                                                                    |                                                                                                    |
|                                                                                                    | i src="https://www.google.com/maps/embed?pb=!1m18!1m12!1m3!1d3899.7843181064618!2d-<br>(srscn24/2502174)                                                                     |
| 2 🔟 🔻 🚺 🚺 🔿                                                                                                    | 95073907529462l2m3i1f0l2f0l3f0l3m2l111024/2l768l4f13.113m3l1m2l1s0x9105b9e9528bc917%3A0x5e                                                                                   |
| rem ipsum dolor sit amet, sapien etiam, nunc amet dolor ac odio mauris justo.                                                                                            | 2bt69b2ze664014/zsAv.%z20Hr0i.%z20Hu8yl8s%z2C%20ChorniloSI5e0/3m211ses-<br>419l2spel4v1575578232222I5m211ses-419l2spe* frameborder="0" style="border:0;" allowfullscreep=""> |
| ctus arcu, urna praesent at id quisque ac. Arcu es massa vestibulum malesuada,                                                                                           | Inversión Cantidad                                                                                                    |
| spendisse integer vivamus elit eu mauris hendrerit facilisi, mi mattis pariatur                                                                                          | 5/.30.00                                                                                                    |
| quam pharetra eget.                                                                                                    | Inversión Descripción                                                                                                    |
| Ila wisi laoreet suspendisse integer vivamus elit eu mauris hendrerit facilisi, mi<br>attis pariatur aliquam pharetra eget.Sed ac risus. Phasellus lacinia, magna a      | Compra tu entrada en tu TDC o centro de Distribución más cercano                                                                                                    |
| amcorper laoreet, lectus arcu pulvinar risus, vitae facilisis libero dolor a purus. Sed                                                                                  | Volante                                                                                                    |
| is lacus. Mauris nion tells, adipiscing varius, adipiscing in, lacinia vel, tellus.<br>Ispendisse ac urna. Etiam pellentesque mauris ut lectus. Nunc tellus ante, mattis | > Download ×                                                                                                    |
| et, gravida vitae, ultricies ac, leo. Integer leo pede, ornare a, lacinia eu, vulputate                                                                                  | Elegir archivos Ningún archivseleccionado                                                                                                    |
|                                                                                                    |                                                                                                    |
| amcorper vehicula. Integer adipiscing risus a sem. Nullam quis massa sit amet mi                                                                                         | Estado                                                                                                    |
| verra malesuada. Nunc sem lacus, accumsan quis, faucibus non, congue vel, arcu. Ut                                                                                       | Disponible 3                                                                                                    |
| stique. Nunc iaculis mi in ante. Vivamus imperdiet nibh feugiat                                                                                                    | Entrenamiento                                                                                                    |
|                                                                                                    | 2019-06-13 4                                                                                                    |
|                                                                                                    |                                                                                                    |
|                                                                                                    | Guardar                                                                                                    |
|                                                                                                    | 5                                                                                                    |
|                                                                                                    |                                                                                                    |

#### 5.4.3 ¿Cómo eliminar los Entrenamientos?

1. Escoger el registro a eliminar, y seleccionar el botón borrar y le saldrá una ventana modal para confirmar el borrado.

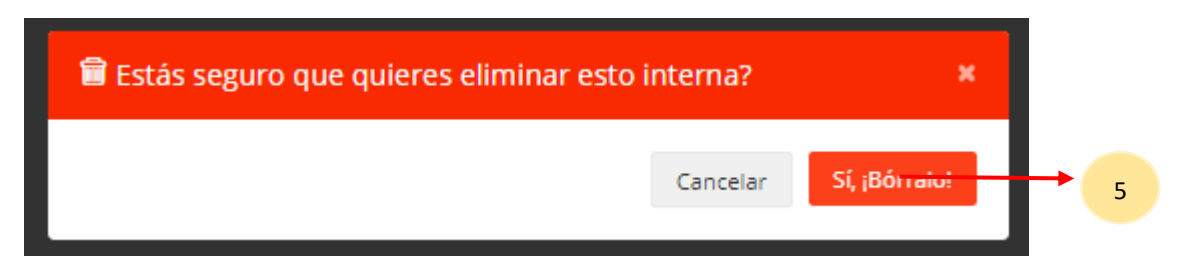

#### 5.5. Sliders

#### 5.5.1 ¿Cómo cargar los Sliders?

- Ir a la opción distribuidor desde el menú del administrador de contenidos y seleccionar en la opción Entrenamientos, aquí le mostrara una lista de opciones en la cual seleccionaremos Sliders.
- 2. Seleccionar en "Añadir nuevo".
- 3. Subir la imagen.
- 4. El orden de la imagen.
- 5. Seleccionar el estado a disponible.
- 6. La fecha de entrenamiento.
- 7. Seleccionar botón de guardar, para grabar sus cambios.

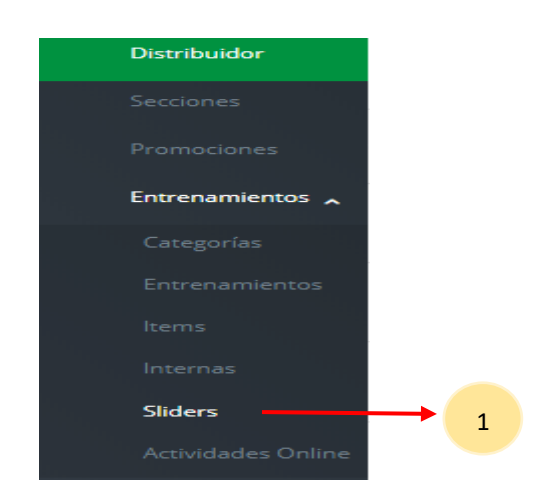

| s  | liders O AND DURING CONTRACTOR                                                                                                    | ▶ 2     |            |               |                      |
|----|----------------------------------------------------------------------------------------------------|---------|------------|---------------|----------------------|
| ld | * contains * Buscar                                                                                                    |         |            |               | Q.                   |
|    | Imagen                                                                                                    | Orden   | Estado     | Entrenamiento | Acciones             |
| 0  | and the second second se | Orden 1 | Braponible | 2019-06-13    | Ow Class Born        |
|    |                                                                                                    | Orden 1 | Braponble  | 2019-06-13    | ●Wr (#Estar ) Bonr   |
| 0  | HINE .                                                                                                    | Orden 1 | Engendan   | 2019-06-13    | ●Wer Øftdaar ≌itomer |
| -  |                                                                                                    | Onian 1 |            | 3013.04.19    |                      |

| Imagen                                        |     | 3 |
|-----------------------------------------------|-----|---|
| Seleccionar archivo Ningún archivseleccionado |     |   |
| Orden                                         |     | 4 |
| Orden 1                                       | · · |   |
| Estado                                        |     | 5 |
| Disponible                                    |     |   |
| Entrenamiento                                 |     | 6 |
| Ninguno                                       | •   |   |
| Guadas                                        |     | 7 |
| Guarda                                        |     |   |

## 5.5.2 ¿Cómo editar los Sliders?

- 1. Escoger el registro a editar, y seleccionar el botón editar.
- 2. Digitar registros a editar, cambio de imagen, subir el volante y ubicar el orden.
- 3. Si desea cambiar su estado de disponibilidad solo debe dar clic en el botón.
- 4. Seleccionar la fecha.
- 5. Seleccione el botón guardar, para grabar sus cambios.

|      |                                     |         |             |               | 1                   |  |
|------|-------------------------------------|---------|-------------|---------------|---------------------|--|
| Slie | CT3 • Añadir nuevo 🗑 Borrado masivo |         |             |               | 1                   |  |
| ld   | * contains * Buscar                 |         |             |               | [ <b>q</b> ]        |  |
| 8    | Imagen                              | Orden   | Estado      | Entrenamiento | Acciones            |  |
|      | and the second second               | Orden 1 | Disponible  | 2019-06-13    | ●Wer Cfilter ■Borre |  |
|      |                                     | Orden 1 | Chipcolitie | 2019-06-13    | ever liftster Done  |  |
|      | Hilling.                            | Orden 1 | Disponible  | 2019-06-13    | ever lifteter Elora |  |
| -    |                                     | Ontan 1 |             | 2010 AC 10    |                     |  |

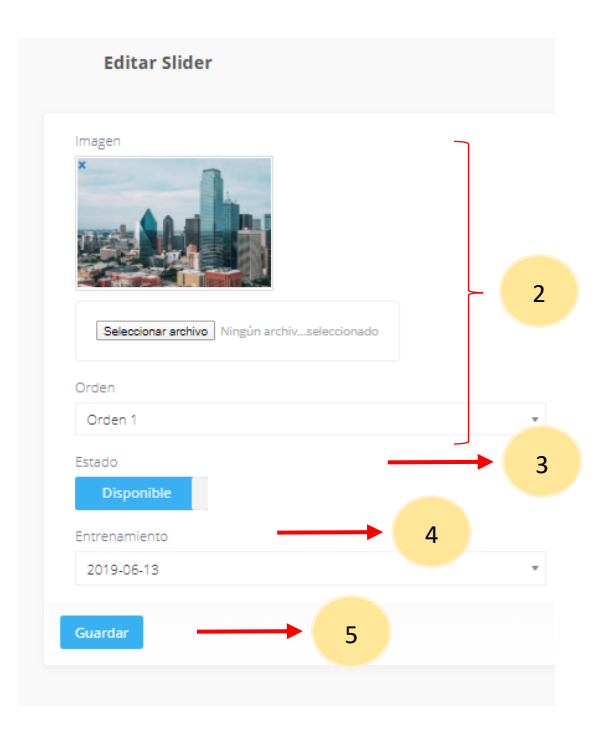

### 5.5.3 ¿Cómo eliminar los Sliders?

1. Escoger el registro a eliminar, y seleccionar el botón borrar y le saldrá una ventana modal para confirmar el borrado.

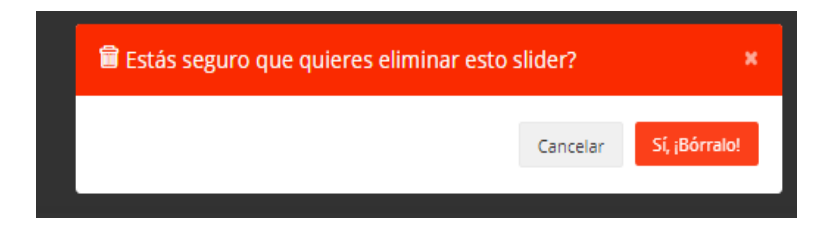

### 5.6. Actividades online

### 5.6.1 ¿Cómo cargar las Actividades online?

- 1. Ir a la opción distribuidor desde el menú del administrador de contenidos y seleccionar en la opción Entrenamientos, aquí le mostrara una lista de opciones en la cual seleccionaremos Actividades online.
- 2. Seleccionar en "Añadir nuevo".
- 3. Registrar nombre abreviado.
- 4. Registrar el nombre.
- 5. Patrocinador.
- 6. Horario.
- 7. Seleccionar el estado a disponible.
- 8. Seleccionar fecha entrenamiento.
- 9. Seleccionar botón de guardar, para grabar sus cambios.

| Distribuidor       |                                          |                             | 2                                      |            |               |                |
|--------------------|------------------------------------------|-----------------------------|----------------------------------------|------------|---------------|----------------|
| Secciones          | Actividades Online                       | n mutero                    |                                        |            |               |                |
| D                  | id * contains * Buttar                   |                             |                                        |            |               |                |
| Promociones        | ii Nembre                                | Petrocinador                | Horarlo                                | Estado     | Entrenamiento |                |
| Entrenamientos     | Oportunidad de Negocio                   | Consuelo Cáceres - Diemerte | Horario: 8:00PM PE. CO. EC / 9:00PM BO | Signatio   | 2020-01-22    | 🗣 Ker 🖉 Editar |
|                    | E Oportunided de Negocio                 | Consuelo Cáceres - Diemente | Horariox 8:00PM PE. CO, EC / 9:00PM BO | Dependen   | 2020-01-10    | ©vier 🕼 taker  |
| Categorías         |                                          |                             |                                        |            |               |                |
| Entrenamientos     | Mostrando de 1 a 2 de todas las entradas |                             |                                        |            |               |                |
|                    |                                          |                             |                                        |            |               |                |
| ltems              |                                          |                             |                                        |            |               |                |
| Internas           |                                          |                             |                                        |            |               |                |
|                    |                                          | A andin Antivi              | lados Onlino                           |            |               |                |
| Sliders            |                                          | Anadir Activio              | dades Online                           |            |               |                |
| Actividades Online | ▶ 1                                      |                             |                                        |            |               |                |
|                    |                                          | Nombre abreviado            |                                        |            |               |                |
|                    |                                          | Nombre abreviado            | 3                                      |            |               |                |
|                    |                                          | Nombre                      |                                        |            |               |                |
|                    |                                          | Nombre                      |                                        |            |               |                |
|                    |                                          | Nonbre                      | 4                                      |            |               |                |
|                    |                                          | Patrocinador                |                                        |            |               |                |
|                    |                                          | Patrocinador                | → 5                                    |            |               |                |
|                    |                                          | Horario                     |                                        |            |               |                |
|                    |                                          | Horario                     |                                        | <b>→</b> ( | 6             |                |
|                    |                                          |                             |                                        |            |               |                |
|                    |                                          | Estado                      |                                        | 7          |               |                |
|                    |                                          | Disponible                  |                                        |            |               |                |
|                    |                                          | Entrenamiento               |                                        |            |               |                |
|                    |                                          | Ninguno                     | 8                                      | •          |               |                |
|                    |                                          |                             |                                        |            |               |                |
|                    |                                          | Guardar                     |                                        |            |               |                |
|                    |                                          |                             |                                        |            |               |                |
|                    |                                          |                             |                                        |            |               |                |

## 5.6.2 ¿Cómo editar las Actividades online?

- 1. Escoger el registro a editar, y seleccionar el botón editar.
- 2. Digitar registros a editar, patrocinador y horario.
- 3. Si desea cambiar su estado de disponibilidad solo debe dar clic en el botón.
- 4. Seleccionar la fecha.
- 5. Seleccione el botón guardar, para grabar sus cambios.

| * contains * Buscar                                                                                                    |                                                    |                                        |            |               | Q,                 |
|----------------------------------------------------------------------------------------------------|----------------------------------------------------|----------------------------------------|------------|---------------|--------------------|
| Nombre                                                                                                    | Patrocinador                                       | Horario                                | Estado     | Entrenamiento | Accores            |
| Oportunidad de Negada                                                                                                    | Consuelo Céceres - Diamente                        | Herartor 8:00PM PE. CO. EC / 9:00PM BD | Steparitie | 2023-01-22    |                    |
| Oportunidad de Negocio                                                                                                    | Consuelo Céceres - Diamente                        | Horario: 8:30PM PE, CO, EC / 9:0CPW BD | Orgonital  | 2023-01-10    | ●ter Clatar Elorer |
|                                                                                                    |                                                    |                                        |            |               |                    |
| rando de 1 a 2 de todas las entradas                                                                                                    |                                                    |                                        |            |               |                    |
|                                                                                                    |                                                    |                                        |            |               |                    |
|                                                                                                    |                                                    |                                        |            |               |                    |
| Editar Act                                                                                                    | tividades Online                                   |                                        |            |               |                    |
|                                                                                                    |                                                    |                                        |            |               |                    |
|                                                                                                    |                                                    |                                        |            |               |                    |
| Nombre abreviado                                                                                                    | 0                                                  | ٦                                      |            |               |                    |
| On                                                                                                    |                                                    |                                        |            |               |                    |
|                                                                                                    |                                                    |                                        |            |               |                    |
|                                                                                                    |                                                    |                                        |            |               |                    |
| Nombre                                                                                                    |                                                    |                                        |            |               |                    |
| Nombre<br>Oportunidad de                                                                                                    | Negocio                                            |                                        |            |               |                    |
| Nombre<br>Oportunidad de<br>Patrocinador                                                                                                    | Negocio                                            |                                        | 2          |               |                    |
| Nombre<br>Oportunidad de<br>Patrocinador                                                                                                    | Negocio                                            |                                        | 2          |               |                    |
| Nombre<br>Oportunidad de<br>Patrocinador<br>Consuelo Cácere                                                                                      | Negocio<br>es - Diamente                           |                                        | 2          |               |                    |
| Nombre<br>Oportunidad de<br>Patrocinador<br>Consuelo Cácere<br>Horario                                                                           | Negocio<br>es - Diamente                           |                                        | 2          |               |                    |
| Nombre<br>Oportunidad de<br>Patrocinador<br>Consuelo Cácerr<br>Horario<br>Horario: 8:00PM                                                        | Negocio<br>es - Diamente<br>PE, CO, EC / 9:00PM BO |                                        | 2          |               |                    |
| Nombre<br>Oportunidad de<br>Patrocinador<br>Consuelo Cácerr<br>Horario<br>Horario: 8:00PM                                                        | Negocio<br>es - Diamente<br>PE, CO, EC / 9:00PM BO |                                        | 2          |               |                    |
| Nombre<br>Oportunidad de<br>Patrocinador<br>Consuelo Cácere<br>Horario<br>Horario: 8:00PM<br>Estado                                              | Negocio<br>es - Diamente<br>PE, CO, EC / 9:00PM BO |                                        | 2          |               |                    |
| Nombre<br>Oportunidad de<br>Patrocinador<br>Consuelo Cácere<br>Horario<br>Horario: 8:00PM<br>Estado<br>Disponible                                | Negocio<br>es - Diamente<br>PE, CO, EC / 9:00PM BO |                                        | 2          |               |                    |
| Nombre<br>Oportunidad de<br>Patrocinador<br>Consuelo Cácere<br>Horario<br>Horario: 8:00PM<br>Estado<br>Disponible<br>Entrenamiento               | Negocio<br>es - Diamente<br>PE, CO, EC / 9:00PM BO |                                        | 2          |               |                    |
| Nombre<br>Oportunidad de<br>Patrocinador<br>Consuelo Cácerr<br>Horario<br>Horario: 8:00PM<br>Estado<br>Disponible<br>Entrenamiento<br>2020.01.22 | Negocio<br>es - Diamente<br>PE, CO, EC / 9:00PM BO |                                        | 2          |               |                    |
| Nombre<br>Oportunidad de<br>Patrocinador<br>Consuelo Cácerr<br>Horario<br>Horario: 8:00PM<br>Estado<br>Disponible<br>Entrenamiento<br>2020-01-22 | Negocio<br>es - Diamente<br>PE, CO, EC / 9:00PM BO |                                        | 2          |               |                    |

#### 5.6.3 ¿Cómo eliminar las Actividades online?

1. Escoger el registro a eliminar, y seleccionar el botón borrar y le saldrá una ventana modal para confirmar el borrado.

| 🖥 Estás seguro que quieres eliminar esto | actividades | online? ×     |
|------------------------------------------|-------------|---------------|
|                                          | Cancelar    | Sí, ¡Bórralo! |

## 6. Eventos

#### 6.1. Eventos

#### 6.1.1 ¿Cómo cargar eventos?

- 1. Ir a la opción distribuidor desde el menú del administrador de contenidos y seleccionar en la opción Evento, aquí le mostrara una lista de opciones en la cual seleccionaremos Eventos.
- 2. Seleccionar en "Añadir nuevo".
- 3. Registrar nombre.
- 4. Registrar descripción.
- 5. Registrar descripcion2
- 6. Registrar la fecha texto.
- 7. Registrar la fecha.
- 8. Registrar la segunda fecha.
- 9. Registrar la hora.
- 10. Subir la imagen.
- 11. Subir el documento volante.
- 12. Registrar enlace.
- 13. Registrar el lugar.
- 14. Registrar el segundo lugar.
- 15. Registrar el código de iframe del google maps.
- 16. Seleccionar el estado a disponible.
- 17. Seleccionar el país, esta opción solo está disponible para el súper usuario.
- 18. Seleccionar botón de guardar, para grabar sus cambios.

|                  |                        | 2                       |            |            |         |        |            |                     |
|------------------|------------------------|-------------------------|------------|------------|---------|--------|------------|---------------------|
| Distribuidor     | Eventos O Añademõevo   | 🗑 Borredo mesívo        |            |            |         |        |            |                     |
| Secciones        | ld * contains * Buscer |                         |            |            |         |        |            | (Q.)                |
|                  | Nombre                 | Fecha texto             | Fecha      | Fecha 2    | Imagen  | Enlace | Estado     | Acciones            |
| Promociones      | Prospera 2020          |                         | 2020-02-12 |            | 641     |        | Disponible | Over fiftater Store |
| Entrenamientos 🧹 | Prospera 2020          | 11 Y 12 DE FEBRERO 2020 | 2020-02-11 | 2020-02-12 |         |        | Disponible | ovig Gitator Source |
| Eventos          | 16 Aniversario Tiens   | 13 Oldembre             | 2019-12-13 |            | And any |        | Disponible | OTH CEAN STATE      |
| Eventos          | 1                      |                         |            |            |         |        |            |                     |
| Evento Galería   |                        |                         |            |            |         |        |            |                     |
| Evento Sliders   |                        |                         |            |            |         |        |            |                     |
| Evento Invitados |                        |                         |            |            |         |        |            |                     |

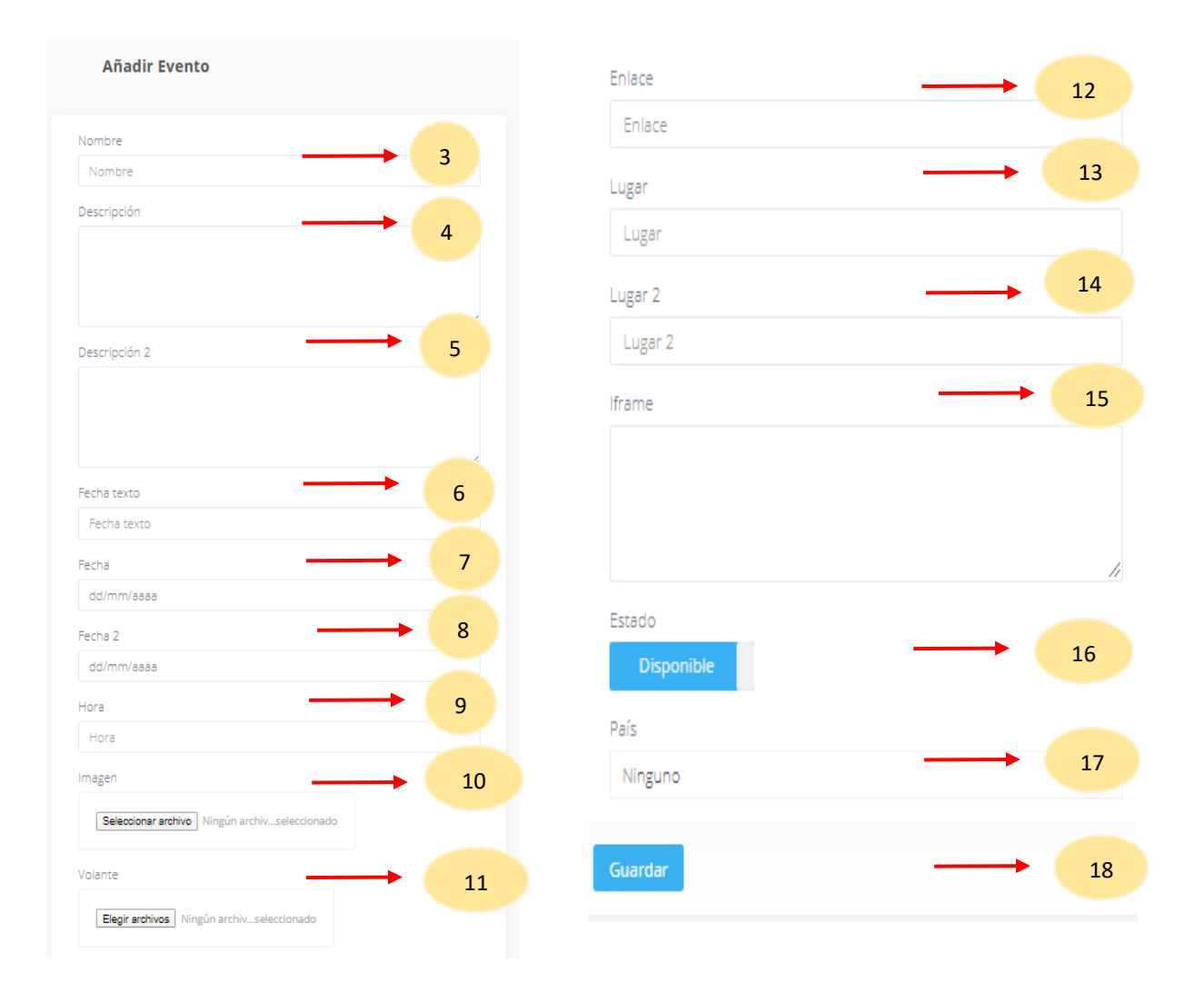

#### 6.1.2 ¿Cómo editar eventos?

- 1. Escoger el registro a editar, y seleccionar el botón editar.
- 2. Digitar registros a editar.
- 3. Si desea cambiar su estado de disponibilidad solo debe dar clic en el botón.
- 4. Seleccionar la fecha.
- 5. Seleccione el botón guardar, para grabar sus cambios.

| entos • Añadir nuevo  | 🗑 Borrado masivo        |            |            |        |                                 |                 |
|-----------------------|-------------------------|------------|------------|--------|---------------------------------|-----------------|
| * contains * Buscar   |                         |            |            |        |                                 |                 |
| Nombre                | Fecha texto             | Fecha      | Fecha 2    | Imagen | Enlace Estado                   | Acc             |
| Prospera 2020         |                         | 2020-02-12 |            | (auto) | <b>Etrapovalue</b>              | ≪Ver britder ≌n |
| Prospera 2020         | 11 V 12 DE FEBRERO 2020 | 2020-02-11 | 2020-02-12 |        |                                 | ever Gitaur Bit |
| Editar Event          | :0                      |            |            |        |                                 |                 |
| Nombre                |                         | _          |            | Volar  | nte                             |                 |
| Prospera 2020         |                         |            |            | catal  | ago.pdf ×                       |                 |
| Descripción           |                         |            |            | 1      | Elegir archivos Ningún archivse | leccionado      |
|                       |                         |            |            |        |                                 |                 |
|                       |                         |            |            | Enlac  |                                 |                 |
| Descrinción 2         |                         |            |            | En     | lace                            |                 |
| Descripcion 2         |                         |            |            | Luga   | r                               |                 |
|                       |                         |            |            | Lug    | gar                             |                 |
|                       |                         | 11         |            | Luga   | ir 2                            |                 |
| Fecha texto           |                         |            |            | Luş    | gar 2                           |                 |
| Fecha texto           |                         |            | 2          | lfram  | ne                              |                 |
| Fecha                 |                         |            | -          |        |                                 |                 |
| 12/02/2020            |                         |            |            |        |                                 |                 |
| -ecna 2<br>dd/mm/aaaa |                         |            |            |        |                                 |                 |
| Hora                  |                         |            |            | 5-11-1 |                                 |                 |
| 9:30PM                |                         |            |            | Estad  | Disponible                      | 3               |
| magen                 |                         |            |            |        | orsponiole.                     |                 |
|                       | Tiens 000               |            |            | País   |                                 | <u> </u>        |
| 610                   |                         |            |            | Bol    | livia                           |                 |
|                       |                         |            |            |        |                                 |                 |

## 6.1.3 ¿Cómo eliminar eventos?

1. Escoger el registro a eliminar, y seleccionar el botón borrar y le saldrá una ventana modal para confirmar el borrado.

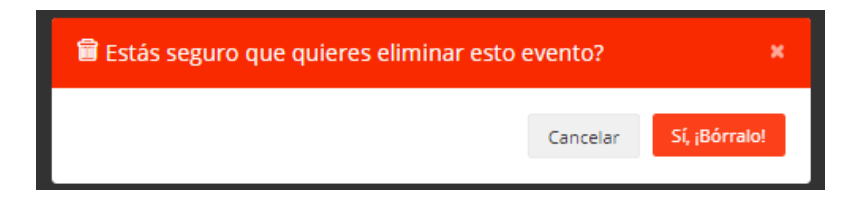

#### 6.2. Evento Galería.

### 6.2.1 ¿Cómo cargar Evento Galería?

- 1. Ir a la opción distribuidor desde el menú del administrador de contenidos y seleccionar en la opción Evento, aquí le mostrara una lista de opciones en la cual seleccionaremos Eventos galería.
- 2. Seleccionar en "Añadir nuevo".
- 3. Subir imagen.
- 4. Elegir el orden.
- 5. Seleccionar el estado a disponible.
- 6. Seleccionar el evento.
- 7. Seleccionar botón de guardar, para grabar sus cambios.

| ecciones romociones ntrenamientos Ventos Evento Galería  Evento Sliders Evento Invitados       | Distribuidor               |                             |                | 2          |               |  |
|------------------------------------------------------------------------------------------------|----------------------------|-----------------------------|----------------|------------|---------------|--|
| ecciones romociones romociones ventos Evento Galería Evento Sliders Evento Invitados           |                            | Evento Galería 🔹 Añedri 🔤 🛙 | lorrado mesivo |            |               |  |
| romociones  remoniantos  ventos  Evento Galería  Evento Sliders  Evento Invitados              | Secciones                  | ld v contains v Buscer      |                |            |               |  |
| romociones  romociones  remainientos  ventos  Evento Galería  Evento Sliders  Evento Invitados |                            | 0 Imagen                    | Orden          | Estado     | Evento        |  |
| ntrenamientos                                                                                  | Promociones                |                             | Orden 1        |            | Prospers 2019 |  |
| ntrenamientos ventos ventos vento Gale <del>ría</del> 1                                        |                            |                             | Orden 1        | Clapsellar | Prospera 2019 |  |
| ventos<br>Evento Galería 1<br>Evento Sliders<br>Evento Invitados                               | Entrenamientos 🗸           |                             | Orden 1        |            | Prospera 2019 |  |
| Evento Gale <del>ría</del> <u>1</u><br>Evento Sliders<br>Evento Invitados                      | Eventos                    |                             |                |            |               |  |
| Evento Galería 1                                                                               | Eventos                    |                             |                |            |               |  |
| Evento Sliders<br>Evento Invitados                                                             | Evento Gale <del>ría</del> |                             |                |            |               |  |
| Evento Invitados                                                                               | Evento Sliders             |                             |                |            |               |  |
|                                                                                                | Evento Invitados           |                             |                |            |               |  |

| Añadir Evento Galería                                |        |   |
|------------------------------------------------------|--------|---|
| Imagen Seleccionar archivo Ningún archivseleccionado |        | 3 |
| Orden                                                | →<br>, | 4 |
| Estado<br>Disponible                                 |        | 5 |
| Evento                                               |        | 6 |
| Guardar                                              |        | 7 |
|                                                      |        |   |

## 6.2.2 ¿Cómo editar Evento Galería?

- 1. Escoger el registro a editar, y seleccionar el botón editar.
- 2. Digitar registros a editar.
- 3. Si desea cambiar su estado de disponibilidad solo debe dar clic en el botón.
- 4. Seleccionar la fecha.
- 5. Seleccione el botón guardar, para grabar sus cambios.

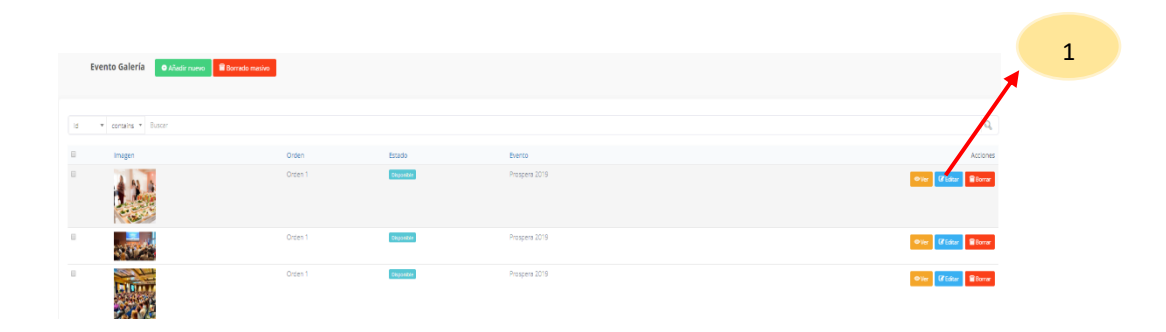

| Editar Evento Galería |   |
|-----------------------|---|
| Imagen                | 2 |
| Grden 1               |   |
| Estado<br>Disponible  | 3 |
| Evento                |   |
|                       |   |

## 6.2.3 ¿Cómo eliminar Evento Galería?

1. Escoger el registro a eliminar, y seleccionar el botón borrar y le saldrá una ventana modal para confirmar el borrado.

| 🖥 Estás seguro que quieres eliminar esto | evento gale | ría? ×        |
|------------------------------------------|-------------|---------------|
|                                          | Cancelar    | Sí, ¡Bórralo! |

#### 6.3. Evento Sliders.

### 6.3.1 ¿Cómo cargar Evento Sliders?

- 1. Ir a la opción distribuidor desde el menú del administrador de contenidos y seleccionar en la opción Evento, aquí le mostrara una lista de opciones en la cual seleccionaremos Eventos Sliders.
- 2. Seleccionar en "Añadir nuevo".
- 3. Registrar ruta de la imagen.
- 4. Registrar link de video.
- 5. Seleccionar el orden de la slider.
- 6. Seleccionar el estado a disponible.
- 7. Seleccionar el evento.
- 8. Seleccionar botón de guardar, para grabar sus cambios.

|                  |    |                       |                 |             | _      | 2       |             |               |   |                        |
|------------------|----|-----------------------|-----------------|-------------|--------|---------|-------------|---------------|---|------------------------|
| Distribuidor     |    | Evento Sliders • Aña  | Borrado masivo  |             |        |         |             |               |   |                        |
| Secciones        | ld | • contains • Buster   |                 |             |        |         |             |               |   | Q,                     |
|                  | в  | Imagen                | Video           |             | Тіро   | Orden   | Estado      | Evento        |   | Acciones               |
| Promociones      | 0  | eventos/internal1.jpg | https://youtu.b | IDGO/ZTZysM | video  | Orden 1 | Dependen    | Prospere 2020 |   | ●Ver CCEdtar Billionar |
|                  | 0  | eventos/interna/2.jpg |                 |             | imagen | Orden 1 | Dependent   | Prospera 2020 |   | OVer CEdar Borrer      |
| Entrenamientos 🗸 | 8  | evencos/internal3.jpg |                 |             | imagen | Orden 1 | Disponitive | Prospera 2020 |   | ever CEstar Borrar     |
|                  | 0  | eventos/internal1.jpg | https://joutu.b | DGO/ZTZysM  | video  | Orden 1 | Dependen    | Prospera 2019 |   | erver Constant Berrar  |
| Eventos          | 0  | eventos/interna/2.jpg |                 |             | imagen | Orden 1 | Depender    | Prospera 2019 | l | ●Ver Øfettar Bernar    |
| Eventos          |    |                       |                 |             |        |         |             |               |   |                        |
| Evento Galería   |    |                       |                 |             |        |         |             |               |   |                        |
| Evento Sliders   |    |                       | → (             | 1           |        |         |             |               |   |                        |
| Evento Invitados |    |                       |                 |             |        |         |             |               |   |                        |

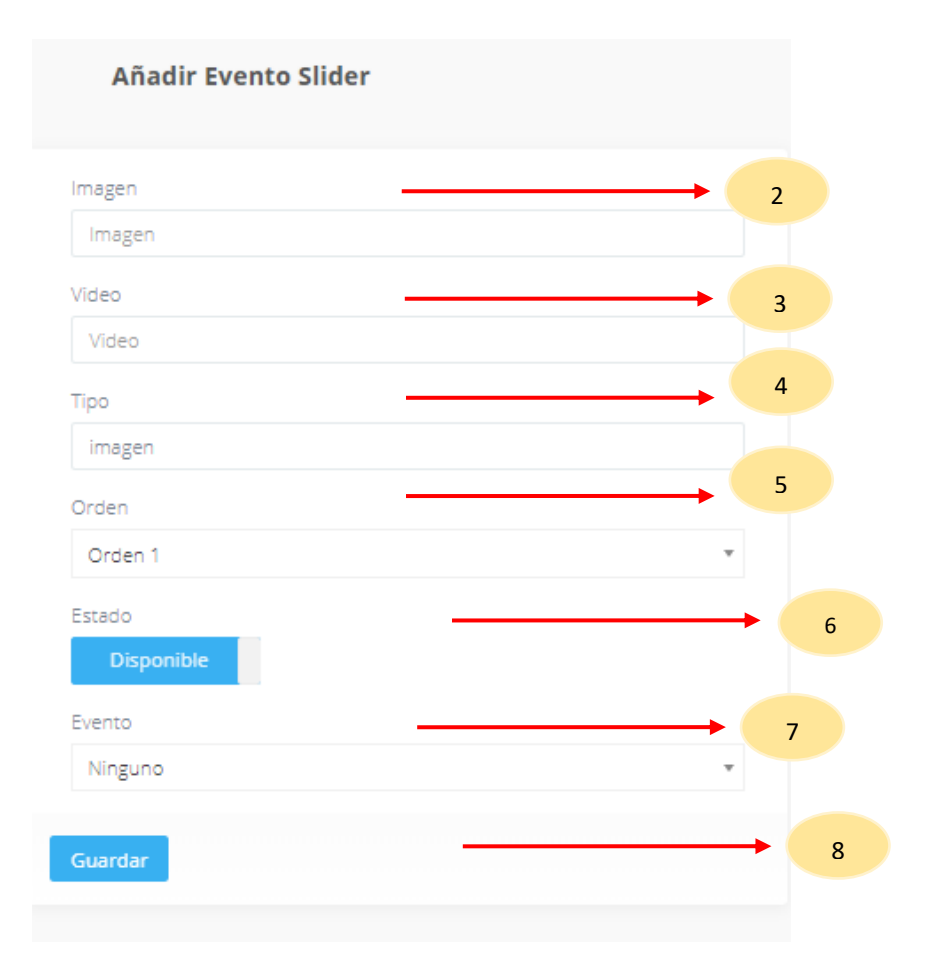

### 6.2.1 ¿Cómo editar Evento Sliders?

- 1. Escoger el registro a editar, y seleccionar el botón editar.
- 2. Digitar registros a editar.
- 3. Si desea cambiar su estado de disponibilidad solo debe dar clic en el botón.
- 4. Seleccionar la fecha.
- 5. Seleccione el botón guardar, para grabar sus cambios.

|    |                                    |                               |        |         |            |               | 1                    |
|----|------------------------------------|-------------------------------|--------|---------|------------|---------------|----------------------|
|    | Evento Sliders O Añadr ruevo Borro | do matsve                     |        |         |            |               |                      |
| Id | * contains * Buscar                |                               |        |         |            |               | 9.                   |
| в  | Imagen                             | Video                         | Тіро   | Orden   | Estado     | Evento        | coores               |
| 0  | eventos/internal1.jpg              | https://youtu.be/DGOV2/TZjsM  | video  | Orden 1 | Desperate  | Prospera 2020 | ever Collect Ellerer |
| 0  | eventos/internal2.jpg              |                               | imagen | Orden 1 | degenden   | Prospera 2020 | OVer (ZEduer Brown   |
| 0  | eventos/internal3.jpg              |                               | imagen | Orden 1 | O spendre  | Prospera 2020 | Other CEdure Bross   |
| 0  | eventos/internal1.jpg              | https://youtu.be/DGO/IZ/IZysM | video  | Orden 1 | O spendle  | Prospera 2019 | Otter CEstar Borra   |
|    | eventos/interna/2.jpg              |                               | imagen | Orden 1 | Disponible | Prospera 2019 | ●Vier Clister Borner |

| Editar Evento Slider         |          |
|------------------------------|----------|
| Imagen                       |          |
| eventos/interna/1.jpg        |          |
| Video                        |          |
| https://youtu.be/DGOVZITZysM |          |
| Тіро                         | 2        |
| video                        |          |
| Orden                        |          |
| Orden 1                      |          |
| Estado                       |          |
| Disponible                   |          |
| Evento                       |          |
| Prospera 2020                | <u> </u> |
|                              |          |
| Guardar                      |          |
|                              |          |

## 6.2.2 ¿Cómo eliminar Evento Sliders?

1. Escoger el registro a eliminar, y seleccionar el botón borrar y le saldrá una ventana modal para confirmar el borrado.

| 🛱 Estás seguro que quieres eliminar esto evento slider? 🛛 🕷 |          |               |  |
|-------------------------------------------------------------|----------|---------------|--|
|                                                             | Cancelar | Sí, ¡Bórralo! |  |

#### 6.4 Evento Invitados.

#### 6.4.1 ¿Cómo cargar Eventos Invitados?

- Ir a la opción distribuidor desde el menú del administrador de contenidos y seleccionar en la opción Eventos, aquí le mostrara una lista de opciones en la cual seleccionaremos Eventos Invitados.
- 2. Seleccionar en "Añadir nuevo".
- 3. Registrar ruta de la imagen.
- 4. Registrar link de video.
- 5. Seleccionar el orden de la slider.
- 6. Seleccionar el estado a disponible.
- 7. Seleccionar el evento.
- 8. Seleccionar botón de guardar, para grabar sus cambios.

| Distribuidor     | Evento Invitados 🔍 Añede                                  |                     | <b>_</b> 2              |  |
|------------------|-----------------------------------------------------------|---------------------|-------------------------|--|
|                  | ld v conteins v Buscar                                    |                     |                         |  |
|                  | D Nambre<br>D Ujnjuan                                     | Estado<br>Expensive | Eventa<br>Prospere 2020 |  |
|                  | B Stophen Bodoe  Noarrando de 1 a 2 de todas las entrades | Cipetite            | Prospers 2020           |  |
| Eventos ,        |                                                           |                     |                         |  |
|                  |                                                           |                     |                         |  |
|                  |                                                           |                     |                         |  |
|                  |                                                           |                     |                         |  |
| Evento Invitados |                                                           | 1                   |                         |  |

| Añadir Evento Invitado |   |
|------------------------|---|
| Nombre                 |   |
| Nombre                 |   |
| Estado                 |   |
| Disponible             |   |
| Evento                 | 5 |
| Ninguno                | Ŧ |
| Guardar                |   |
|                        |   |

## 6.4.2 ¿Cómo editar Eventos Invitados?

- 1. Escoger el registro a editar, y seleccionar el botón editar.
- 2. Digitar registros a editar.
- 3. Si desea cambiar su estado de disponibilidad solo debe dar clic en el botón.
- 4. Seleccionar el evento.
- 5. Seleccione el botón guardar, para grabar sus cambios.

| Eve       | nto Invitados 🔹 Añadir nuevo 🗑 Borrado masivo |         |                         | 1               |
|-----------|-----------------------------------------------|---------|-------------------------|-----------------|
| d *       | contains * Buscar                             |         |                         | 1               |
|           | Nombre<br>Li Joyuan                           | Estado  | Evento<br>Prospera 2020 | Actiones        |
|           | Stephen Bedoe                                 | Digonbe | Prospera 2020           | Cite Care Store |
| itrando d | e 1 a 2 de todes las entradas                 |         |                         |                 |

| Editar Evento Invitado |   |
|------------------------|---|
| Nombre                 | 2 |
| Li Jinyuan             |   |
| Estado                 | 3 |
| Disponible             |   |
| Evento                 | 4 |
| Prospera 2020          | Ψ |
| Guardar                | 5 |

## 6.4.3 ¿Cómo eliminar Eventos Invitados?

1. Escoger el registro a eliminar, y seleccionar el botón borrar y le saldrá una ventana modal para confirmar el borrado.

| 🖀 Estás seguro que quieres eliminar esto | evento invit | ado? ×        |
|------------------------------------------|--------------|---------------|
|                                          | Cancelar     | Sí, ¡Bórralo! |

# 7. ON

#### 7.1 Oportunidad de negocios.

## 7.1.1 ¿Cómo cargar Oportunidad de negocios?

- 1. Ir a la opción distribuidor desde el menú del administrador de contenidos y seleccionar en la opción ON, aquí le mostrara una lista de opciones en la cual seleccionaremos Oportunidad de negocios.
- 2. Seleccionar en "Añadir nuevo".
- 3. Registrar fecha.
- 4. Seleccionar el estado a disponible.
- 5. Seleccionar ciudad.
- 6. Seleccionar país.
- 7. Seleccionar botón de guardar, para grabar sus cambios.

| Desite 1               | Opertunidad de Ne     | racias Autor            |          |                                    |
|------------------------|-----------------------|-------------------------|----------|------------------------------------|
| Distribuidor           | oportaniata ac re     | Contras Contras Interes | 2        |                                    |
| Secciones              | Id • contains • Busic | 14                      |          | Q.                                 |
| Promociones            | E Fecha               | Estado                  | Cuded    | Acciones                           |
|                        | 8 2019-07-18          | Exposite                | Lima     | ene d'atare Store                  |
| Entrenamientos 🗸       | III 2020-02-17        | Expander                | Guryequi | ⊕ier Ufblas Bhorn                  |
|                        | E 2020-01-23          | C (gamble               | Quito    | ow atur tour                       |
| Eventos 🗸              | B 2023-01-09          | 8 speakler              | Custo    | erer (Citalar Borner               |
| ON 🔨                   | Li 2019-11-19         | Expander                | Trujila  | erer Cittale Etore                 |
|                        | 1                     | Dapanite                | Trujilo  | ≪ner <mark>(//tdia</mark> ) ≩torre |
| Oportunidad De Negocio |                       | 1                       |          |                                    |

| Añadir Oportunidad de Negocio |   |   |
|-------------------------------|---|---|
| Fecha                         |   | 3 |
| Fecha                         |   |   |
| Estado                        |   | 4 |
| Disponible                    |   |   |
| Ciudad                        |   | 5 |
| Ninguno                       | Ŧ |   |
| País                          |   | 6 |
| Ninguno                       | Ŧ |   |
| Guardar                       |   | 7 |
|                               |   |   |
|                               |   |   |
|                               |   |   |

## 7.1.2 ¿Cómo editar Oportunidad de negocios?

- 1. Escoger el registro a editar, y seleccionar el botón editar.
- 2. Editar la fecha.
- 3. Si desea cambiar su estado de disponibilidad solo debe dar clic en el botón.
- 4. Editar Ciudad.
- 5. Editar País.
- 6. Seleccione el botón guardar, para grabar sus cambios.

|    | Oportunidad de Negocios | Añadir nuevo     Añadir nuevo     Borrado masivo |           |   |                         |
|----|-------------------------|--------------------------------------------------|-----------|---|-------------------------|
|    |                         |                                                  |           |   |                         |
| ld | * contains * Buscar     |                                                  |           | 1 |                         |
| 0  | Fecha                   | Estado                                           | Cluded    |   | Acciones                |
| ۰  | 2019-07-18              | Disponibilit                                     | Lima      |   | aviar 📄 idaze 📓 Borrar  |
|    | 2020-02-27              | Engonitale                                       | Guayaquil |   | 👁 Ver 🕼 Editar 📓 Borrar |
|    | 2020-01-23              | Disposedate                                      | Quito     |   |                         |

| Editar Oportunidad de Nego | ocio |        |
|----------------------------|------|--------|
| Fecha                      | 2    |        |
| Estado                     | 3    |        |
| Ciudad                     |      |        |
| Lima<br>País               |      |        |
| Perú                       |      | ,<br>6 |
|                            |      |        |

## 7.1.3 ¿Cómo eliminar Oportunidad de negocios?

1. Escoger el registro a eliminar, y seleccionar el botón borrar y le saldrá una ventana modal para confirmar el borrado.

| Estás seguro que quieres eliminar esto oportunidad de<br>negocio? |          |               |
|-------------------------------------------------------------------|----------|---------------|
|                                                                   | Cancelar | Sí, ¡Bórralo! |

#### 7.2 Oradores

### 7.2.1 ¿Cómo cargar Oradores?

- 1. Ir a la opción distribuidor desde el menú del administrador de contenidos y seleccionar en la opción ON, aquí le mostrara una lista de opciones en la cual seleccionaremos Oportunidad de negocios.
- 2. Seleccionar en "Añadir nuevo".
- 3. Registrar nombre.
- 4. Registrar status.
- 5. Seleccionar el estado a disponible.
- 6. Seleccionar botón de guardar, para grabar sus cambios.

| Distribuidor           |                                         |               |            |                  |
|------------------------|-----------------------------------------|---------------|------------|------------------|
|                        | Oradores O.King                         |               | <b>→</b> 1 |                  |
| Secciones              |                                         |               |            |                  |
| Promociones            | e • eren • fiser                        |               |            | Q.               |
|                        | 6 Kombre                                | Series        | frado      | Acimes           |
| Entrenamientos         | E Argeka suavez                         | Davate        | Specifie   | ever 215ar Stove |
|                        | E Atraham Leines                        | León se piera | Suportite  | ever Class Store |
| Eventos 🗸              | Vication de 1 e 2 de taxés les entrades |               |            |                  |
|                        |                                         |               |            |                  |
| ON ^                   |                                         |               |            |                  |
| Oportunidad De Negocio |                                         |               |            |                  |
|                        |                                         |               |            |                  |
| Oradores               | <b></b>                                 | 2             |            |                  |
|                        |                                         | 2             |            |                  |

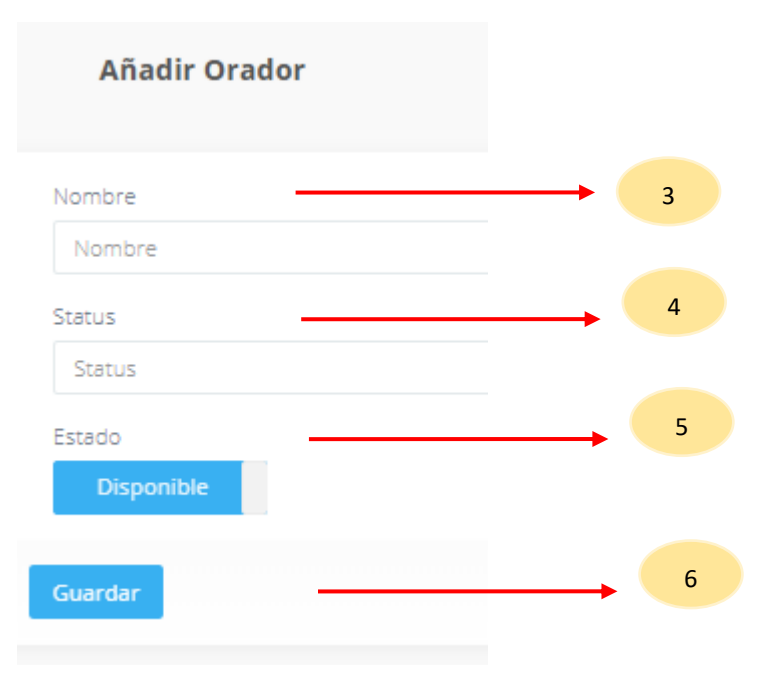

#### 7.3 Oradores On.

## 7.3.1 ¿Cómo cargar Oradores ON?

- Ir a la opción distribuidor desde el menú del administrador de contenidos y seleccionar en la opción ON, aquí le mostrara una lista de opciones en la cual seleccionaremos Oradores On.
- 2. Seleccionar en "Añadir nuevo".
- 3. Registrar fecha.
- 4. Registrar orador.
- 5. Seleccionar botón de guardar, para grabar sus cambios.

| o | randores On OAM <del>der marcer = cur</del> | duo Instano     | 2 |                                 |
|---|---------------------------------------------|-----------------|---|---------------------------------|
| Ы | • contains • Buscar                         |                 |   | Q.                              |
| 0 | ON Fecha                                    | Orador          |   | Acciones                        |
| 0 | 2019-07-18                                  | Angelica suarez |   | over <mark>(fitter</mark> ∎borr |
| 8 | 2020-02-27                                  | Abraham Laines  |   | @ Vor Cfattaz 🛢 Borrar          |

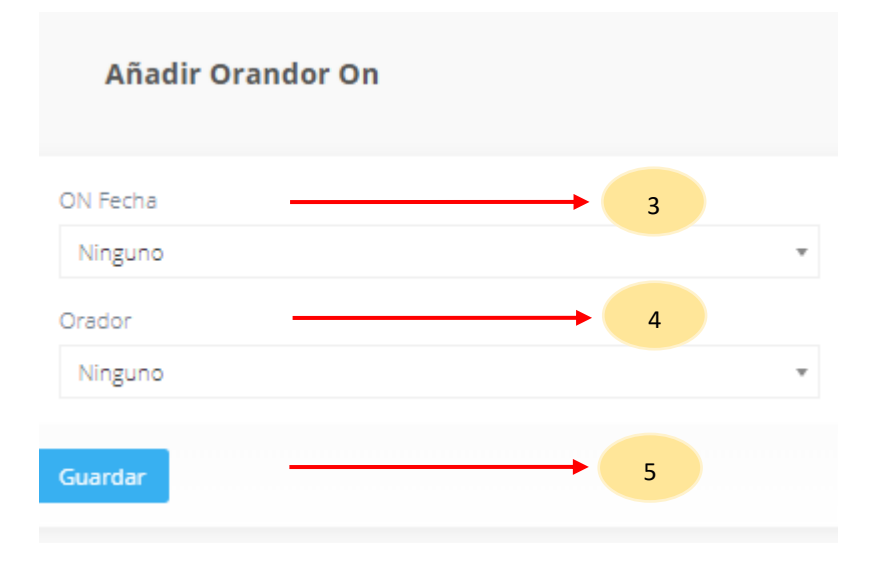

#### 7.4 Sliders On.

### 7.4.1 ¿Cómo cargar Sliders ON?

- 1. Ir a la opción distribuidor desde el menú del administrador de contenidos y seleccionar en la opción ON, aquí le mostrara una lista de opciones en la cual seleccionaremos Sliders On.
- 2. Seleccionar en "Añadir nuevo".
- 3. Subir imagen.
- 4. Seleccionar el orden.
- 5. Seleccionar estado disponible.
- 6. Seleccionar ON.
- 7. Seleccionar botón de guardar, para grabar sus cambios.

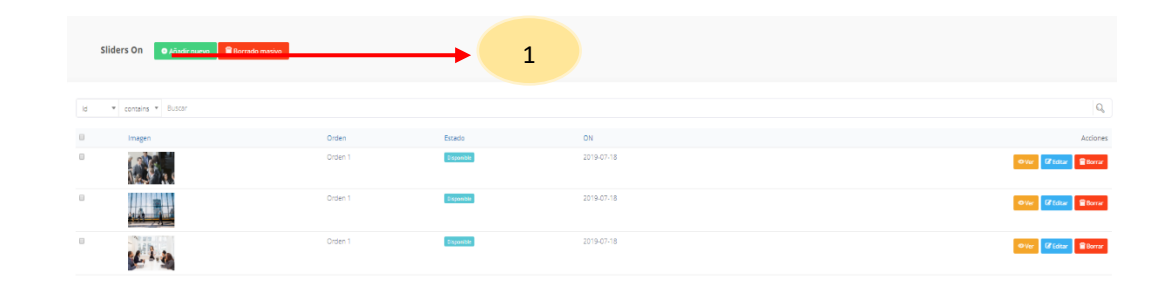

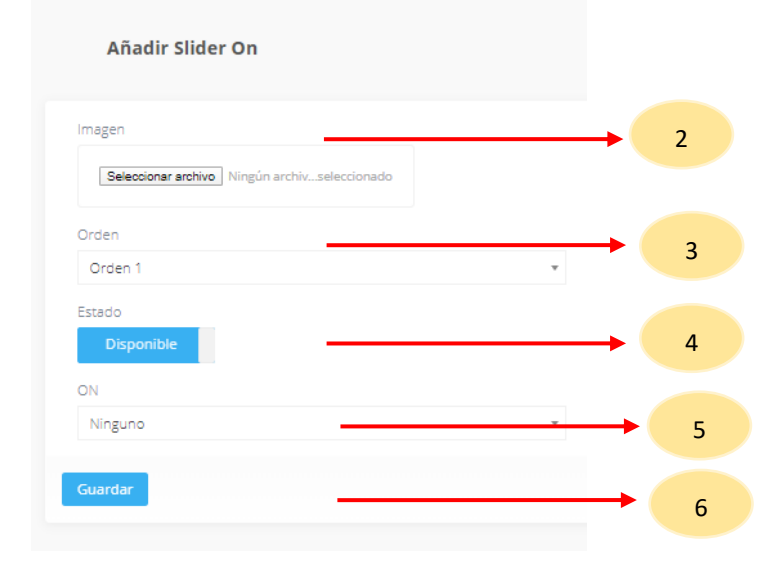

### 7.5 Ciudades ON.

- 1. Ir a la opción distribuidor desde el menú del administrador de contenidos y seleccionar en la opción ON, aquí le mostrara una lista de opciones en la cual seleccionaremos Ciudades On.
- 2. Seleccionar en "Añadir nuevo".
- 3. Registrar nombre.
- 4. Subir imagen.
- 5. Seleccionar principal.
- 6. Seleccionar el orden.
- 7. Seleccionar estado disponible.
- 8. Seleccionar ciudad.
- 9. Seleccionar botón de guardar, para grabar sus cambios.

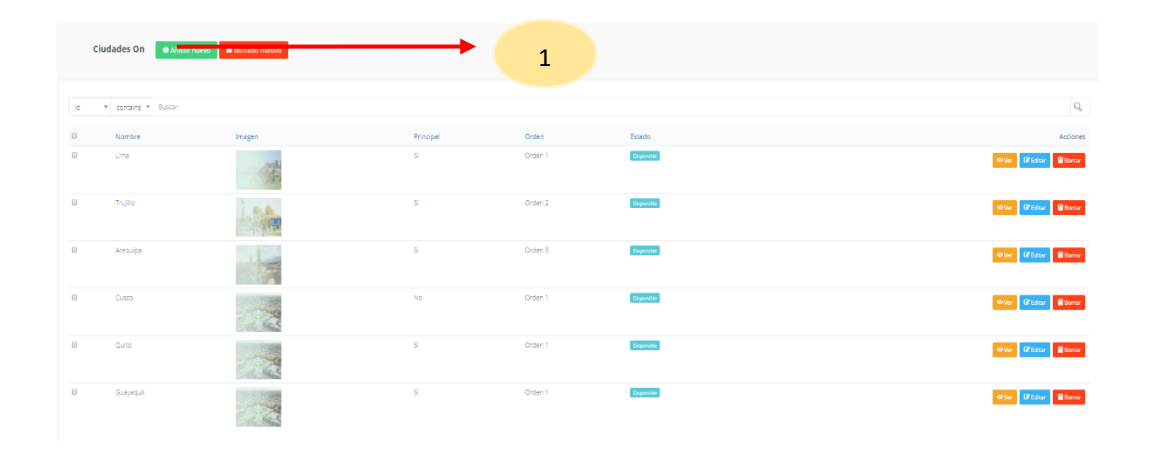

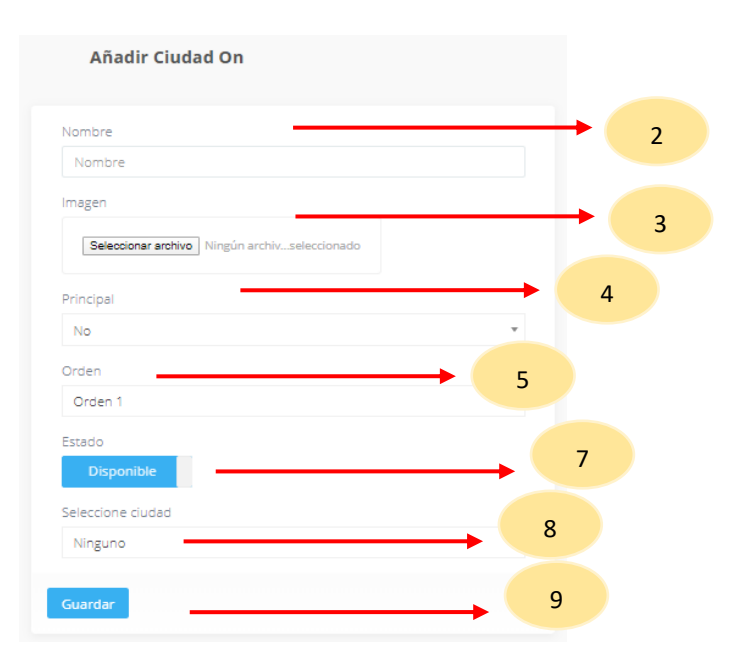

#### 7.6 Internas ON

- 1. Ir a la opción distribuidor desde el menú del administrador de contenidos y seleccionar en la opción ON, aquí le mostrara una lista de opciones en la cual seleccionaremos Internas On.
- 2. Seleccionar en "Añadir nuevo".
- 3. Registrar nombre.
- 4. Registrar descripción.
- 5. Hora.
- 6. Lugar.
- 7. Iframe código de maps.
- 8. Volante.
- 9. Invitación.
- 10. Seleccionar estado disponible.
- 11. Seleccionar fecha.
- 12. Seleccionar botón de guardar, para grabar sus cambios.

|    | Internas On Older Connector       |                                                                                                    |         |            |                            |
|----|-----------------------------------|----------------------------------------------------------------------------------------------------|---------|------------|----------------------------|
|    |                                   |                                                                                                    |         |            |                            |
| Id | * contains * Buscar               |                                                                                                    |         |            | Q,                         |
| 0  | Nombre                            | Descripción                                                                                        | Hora    | On fecha   | Acciones                   |
| 0  | Reunión de oportunidad de nezocio | Sed egestas, ante et vuloutate volutoat, eros pede semper est, vitae luctus metus libero eu augue. | 6:00 PM | 2019-07-18 |                            |
|    |                                   |                                                                                                    |         |            | Over Gelaar Borrar         |
| 0  | Reunión de oportunidad de negocio | Sed egestas, ante et vulputate volutpat, eros pede semper est, vitae luctus metus libero eu augue. | 6:00 PM | 2019-08-22 | ●Ver <b>Øldtar</b> ∎torrar |
| 0  | Reunión de oportunidad de negocio | Sed egestas, ante et vulputate volutpat, eros pede semper est, vitae luctus metus libero eu augue. | 6:00 PM | 2019-09-19 | ●Ver Øldtar ≅lorrar        |

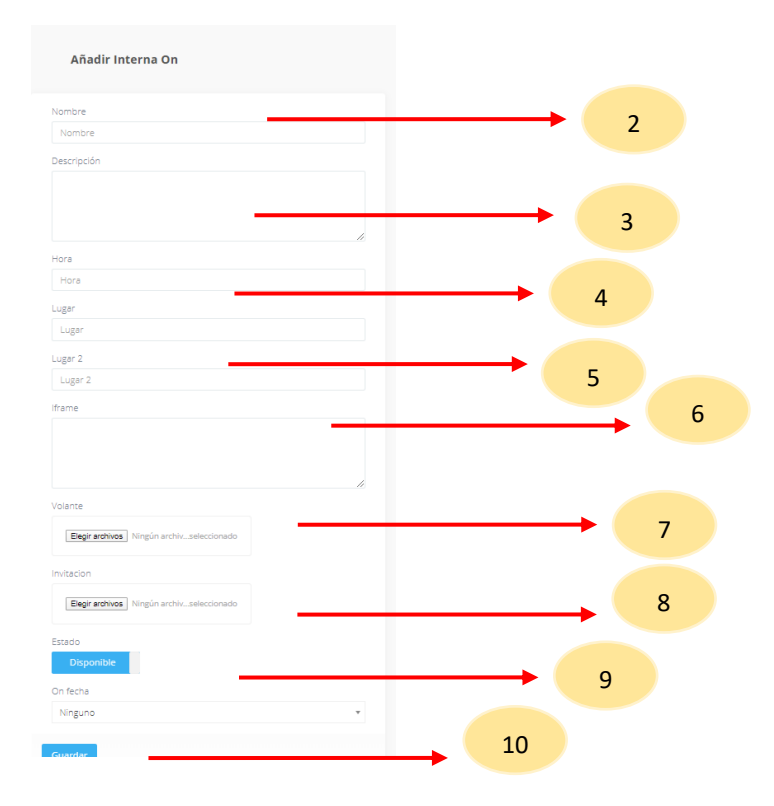

## 8. Herramientas.

#### 8.1 Herramientas Categorías.

- 1. Ir a la opción distribuidor desde el menú del administrador de contenidos y seleccionar en la opción Herramientas, aquí le mostrara una lista de opciones en la cual seleccionaremos Herramienta Categorías.
- 2. Seleccionar en "Añadir nuevo".
- 3. Subir imagen.
- 4. Orden de la categoría.
- 5. Seleccionar botón de guardar, para grabar sus cambios.

| Her  | ramienta Categorías |                           |         |                      |
|------|---------------------|---------------------------|---------|----------------------|
| ld • | contains * Buscar   |                           |         | Q                    |
|      | Nombre              | Imagen                    | Orden   | Acciones             |
|      | Producto            |                           | Orden 1 | ≪Ver CfEdtar Borrar  |
|      | Negocio             | Contraction of the second | Orden 2 | ●Ver CrEditar Borrar |
| 0    | Desarrollo personal |                           | Orden 3 | ●Ver Cf Ediar Borrar |

| Añadir Herram          | nienta Categoría         |   |
|------------------------|--------------------------|---|
| Imagen                 |                          | 2 |
| Seleccionar archivo Ni | ingún archivseleccionado | 3 |
| Orden 1                |                          |   |
| Guardar                |                          | 4 |

#### 8.2 Herramientas.

- 1. Ir a la opción distribuidor desde el menú del administrador de contenidos y seleccionar en Herramienta, aquí le mostrara una lista de opciones en la cual seleccionaremos herramientas.
- 2. Seleccionar en "Añadir nuevo".
- 3. Registrar nombre.
- 4. Registrar descripción.
- 5. Seleccionar estado disponible.
- 6. Seleccione categoría.
- 7. Seleccionar país.
- 8. Seleccionar botón de guardar, para grabar sus cambios.

|    | Herramientas • Alladir                           | <b>→</b> 2                                           |           |                           |
|----|--------------------------------------------------|------------------------------------------------------|-----------|---------------------------|
|    |                                                  |                                                      |           |                           |
| Id | * contains * Buscar                              |                                                      |           | Q,                        |
| 0  | Nombre                                           | Descripción                                          | Categoría | Acciones                  |
|    | Integer vitae libero ac risus egestas placerat 1 | Lorem ipsum dolor sit amet, saplen etiam, nunc amet. | Producto  | 🗢 Wer 🛛 🖉 Editar 📓 Borrar |
| 0  | Integer vitae libero ac rísus egestas placerat 1 | Lorem ipsum dolor sit amet, sapien etiam, nunc amet. | Producto  | • Ver Cf Editar 🔒 Borrar  |
| 0  | Integer vitae libero ac rísus egestas placerat 1 | Lorem ipsum dolor sit amet, sapien etiam, nunc amet. | Producto  | • Ver Cfldtar 🔒 Borrar    |

| Añadir Herramienta |   |   |
|--------------------|---|---|
| Nombre             |   | 3 |
| Nombre             |   |   |
| Descripción        |   | 4 |
|                    |   |   |
|                    |   |   |
| Ettado             |   | 5 |
| Disponible         |   |   |
| Categoría          |   | 6 |
| Ninguno            | Ŧ |   |
| País               |   | 7 |
| Ninguno            | v |   |
| Cuardar            |   | 8 |
| Guardai            |   |   |

#### 8.3 Documentos.

- 1. Ir a la opción distribuidor desde el menú del administrador de contenidos y seleccionar en Herramienta, aquí le mostrara una lista de opciones en la cual seleccionaremos Documentos.
- 2. Seleccionar en "Añadir nuevo".
- 3. Registrar nombre.
- 4. Registrar la fecha.
- 5. Registrar enlace.
- 6. Subir el archivo.
- 7. Tipo de documento, audio o video.
- 8. Seleccionar estado disponible.
- 9. Seleccione herramienta.
- 10. Seleccionar botón de guardar, para grabar sus cambios.

|    | Documentos • Añade nacco • ourree | RF FRASANO |        | 2 |          |      |                                                  |                            |
|----|-----------------------------------|------------|--------|---|----------|------|--------------------------------------------------|----------------------------|
| ld | * contains * Buscar               |            |        |   |          |      |                                                  | Q                          |
|    | Nombre                            | Fecha      | Enlace |   | Archivo  | Тіро | Herramienta                                      | Acciones                   |
| 0  | Fórmulas para vender con éxito.   | 2020-01-08 |        |   | Download | Pdf  | Integer vitae libero ac risus egestas placerat 1 | 🗢 Ver 🚺 tatar 🛱 Borrar     |
| 0  | Fórmulas para vender con éxito.   | 2020-01-15 |        |   | Download | Pdf  | Integer vitae libero ac risus egestas placerat 1 | 🗢 Ver 🚺 tatar 🗑 torrar     |
| 0  | Fórmulas para vender con éxito.   | 2020-01-22 |        |   | Download | Pdf  | Integer vitae libero ac risus egestas placerat 1 | er Ver 🚺 fåltatar 🗑 Borrar |
|    | Fórmulas para vender con éxito.   | 2020-01-08 |        |   | Download | Pdf  | Integer vitae libero ac risus egestas placerat 1 | er Ver 🕼 İdalar 🗟 Borrar   |

#### Añadir Documento

| Nombre                                                                                 |                      |             |             |
|----------------------------------------------------------------------------------------|----------------------|-------------|-------------|
| Nombre                                                                                 |                      |             |             |
| Fecha                                                                                  |                      | <b>&gt;</b> | 4           |
| dd/mm/aaaa                                                                             |                      |             |             |
| Enlace                                                                                 |                      |             | 5           |
| Enlace                                                                                 |                      |             |             |
| Archivo                                                                                |                      |             | 6           |
| Elegir archivos Ningú                                                                  | n archivseleccionado |             |             |
| Elegir archivos Ningú<br>Tipo<br>Pdf                                                   | n archivseleccionado |             | 7           |
| Elegir archivos Ningú<br>Tipo<br>Pof<br>Estado                                         | n archivseleccionado | v           | 7           |
| Elegir archivos Ningú<br>Tipo<br>Pof<br>Estado<br>Disponible                           | n archivseleccionado | *           | 7           |
| Elegir archivos Ningú<br>Tipo<br>Paf<br>Estado<br>Disponible<br>Herramienta            | n archivseleccionado | v           | 7 8 9       |
| Elegir archivos Ningú<br>Tipo<br>Paf<br>Estado<br>Disponible<br>Herramienta<br>Ninguno | n archivseleccionado | v           | 7<br>8<br>9 |
| Elegir archivos Ningú<br>Tipo<br>Pdf<br>Estado<br>Disponible<br>Herramienta<br>Ninguno | n archivseleccionado | v           | 7 8 9       |

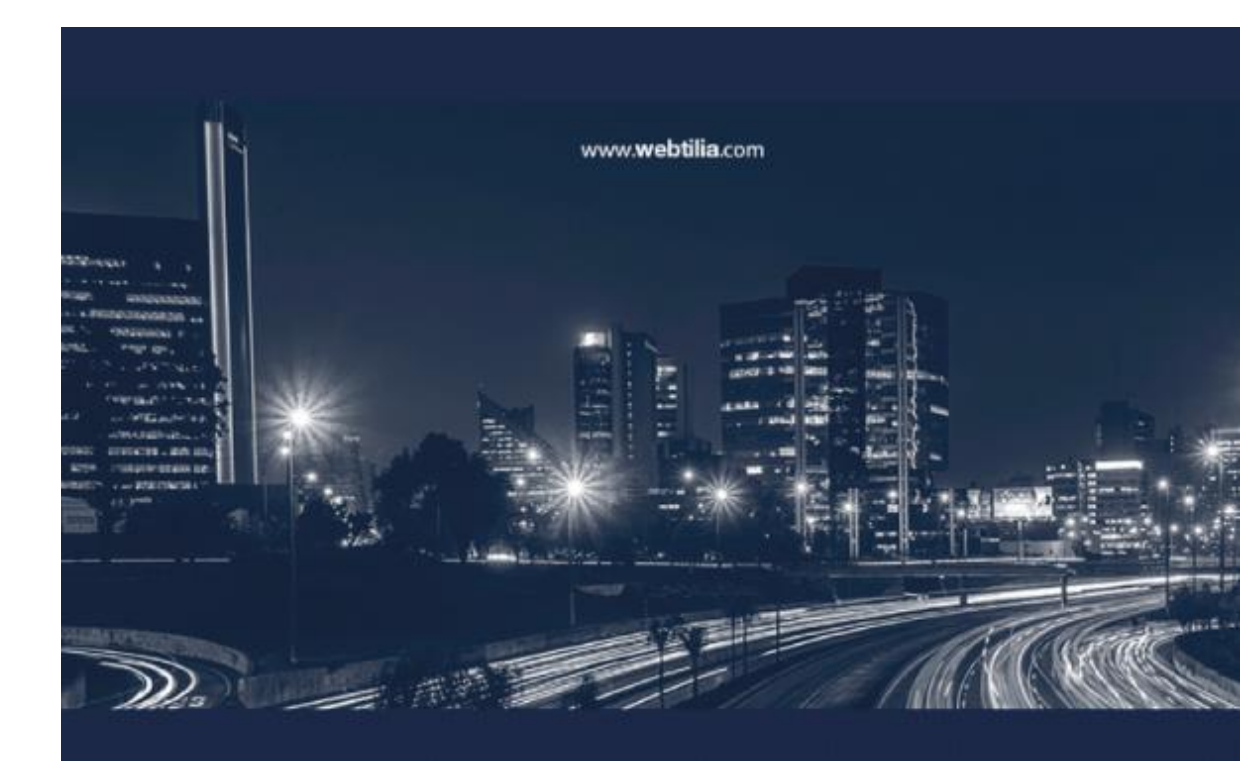

#### Webtilia Lima

Celle José Barrio Nuevo N\* 320 Chorritos, Lima 09, Perú T: 251, 6437 Info@webtilia.com

#### Webtilia Boston

51 Melcher St. Boston, MA 02210, USA T: 617 600 8020 boston@webtilia.com

#### Webtilia Madrid

Travecia de Gerardo Cordon #3/38 La Elipa / Madrid 28017, España T: 3491 829 9725 madrid@webtila.com

#### Webtilia Rio de Janeiro

Rus Almirante Gomez Pereira 72 Urca, Rio de Janeiro, Brasil 7: +55 21 996 424100 no®webtilis.com